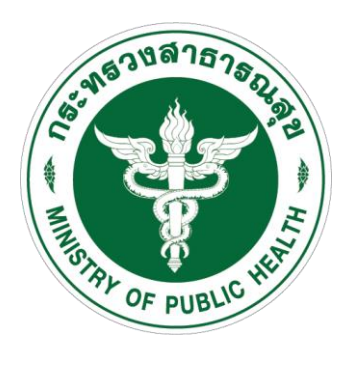

# คู่มือการใช้งานระบบ CO-Ward (ระบบบูรณาการข้อมูลผู้ป่วย COVID-19)

#### https://co-ward.moph.go.th/

|   | ministry of public Health        |                           | สถานการณ์ วิธี                                                  | ็ลดความเสี่ยง            | ช่วยเหลือ      | หน้าหลัก |
|---|----------------------------------|---------------------------|-----------------------------------------------------------------|--------------------------|----------------|----------|
|   | ระบบโรงพยาบาลประเทศไทย (รองรับ C | COVID)                    |                                                                 |                          |                |          |
| 0 | โปรแกรม                          | หน้าที่                   | ผู้รับผิดชอบ ผู้ใช้โปรแกร                                       |                          |                |          |
| • | Сочи                             | รายงานการพบผู้ป่วย        | กรมควบคุมโรค                                                    | OPD, หน่วยสอบสวนโรก      |                |          |
|   | 🖾 со-ња                          | ระมนแล็ม (ห้องปฏิบิติการ) | กรมวิทยาศาสต์การแพทย์                                           | ศูนย์ LAB                |                |          |
|   | Co-ward                          | ระมมพู้ป่วยใน             | สำนักงานปลัดกระกรวงสาธารณสุข IPD, NODE (สสอ., รพ.จังหวัด), คลัง |                          | จังหวัด), คลัง |          |
|   | C E-CLAIM                        | การเรียกเคลมเงิน          | สำนักงานหลักประกันสุขภาพ                                        | แพนกประทัน               |                |          |
|   | COVID-DASHBOARD                  | ระบบรายงาน                | กระทรวงสาธารณสุข                                                | ผู้บริหาร, ผู้เที่ยวข้อง |                |          |
|   |                                  |                           |                                                                 |                          |                |          |

## <u>คำนิยามสำหรับระบบ CO-Ward</u>

แม่ข่าย หมายถึง หน่วยงานที่ทำหน้าที่กระจายยาและเวชภัณฑ์ไปยัง โรงพยาบาลลูกข่าย ได้แก่

- โรงพยาบาลประจำจังหวัด เป็นแม่ข่ายในการกระจายยาทั้ง 6 รายการ
- สำนักงานสาธารณสุขจังหวัด เป็นแม่ข่ายในการกระจาย N95 และ PPE (อาจมีรายการเวชภัณฑ์อื่น ๆ เพิ่มเติมต่อไป)

**ลูกข่าย** หมายถึง โรงพยาบาลที่ให้บริการตรวจ รักษา ผู้ป่วยโควิด (COVID-19) ที่รับการจัดสรรยา และเวชภัณฑ์จากหน่วยงานแม่ข่าย

**ประเภทผู้ใช้งาน** (ณ วันที่ 20 เมษายน 2563) มี 3 กลุ่ม ได้แก่

- 1. โรงพยาบาลลูกข่าย (โรงพยาบาลทุกสังกัด)
- 2. โรงพยาบาลแม่ข่าย
- 3. สำนักงานสาธารณสุขจังหวัด

### ระบบ Co-Ward มีวัตถุประสงค์ ดังนี้

 เพื่อเป็นการบูรณาการข้อมูลผู้ป่วย COVID-19 ทั้งในเรื่องการวินิจฉัยโรค (Co-Lab), การรักษาโรค (Co-Ward) และการควบคุมป้องกันโรค ให้มีประสิทธิภาพ รวดเร็ว ลดความ ผิดพลาดของข้อมูล ลดภาระงานให้กับบุคลากร และสามารถการเชื่อมโยงข้อมูลไปทุกมิติ และ รายงานไปยังศูนย์บริหารสถานการณ์ COVID-19 (ศบค.) ได้อย่างรวดเร็ว เพื่อใช้ในการบริหาร จัดการสถานการณ์ได้อย่างถูกต้องแม่นยำ

2. เพื่อใช้เป็นข้อมูลสำหรับจัดสรรทรัพยากรที่ขาดแคลน (N95, PPE, ยา 6 รายการ) ให้กับทุกโรงพยาบาล (จากงบประมาณส่วนกลาง) รวมไปถึงการจัดสรรยา Favipiravir และ Surgical Mask (ระยะถัดไป รวม surgical mask / ของบริจาคจากส่วนกลาง)

3. เพื่อให้สามารถบริหารจัดการข้อมูล Inventory การรับ-จ่าย ระหว่าง รพ.แม่และ ลูกข่ายได้

4. เพื่อให้มีข้อมูลในการบริหารทรัพยากรสำหรับโรงพยาบาล รองรับผู้ป่วยโควิดและ ติดตามการสนับสนุนจากส่วนกลางได้อย่างรวดเร็ว

5. เพื่อนำข้อมูลไปใช้ในจัดสรร<u>เติมทรัพยากร ยาและเวชภัณฑ์ ที่หมดไปเนื่องจากการ</u> <u>ให้บริการผู้ป่วย COVID-19</u> (ไม่ใช้สำหรับกิจกรรมส่งเสริมป้องกันโรคของหน่วยงานหรือการ ให้บริการตามปกติทั่วไป)

| บทบาทของผู้ใช้โปรแกรม | CO-ward |
|-----------------------|---------|
|-----------------------|---------|

| ผู้ใช้งาน | หน่วยงาน      | บทบาท                                                                                                    | ความถึ่                                                                                                    | ผู้รับผิดชอบ     |
|-----------|---------------|----------------------------------------------------------------------------------------------------|----------------------------------------------------------------------------------------------------|------------------|
| NODE      | ทุก สสจ.      | เป็น stock N95/PPE ให้ รพ.ในจังหวัด, รับของจาก อภ., จ่ายของให้ลูกข่าย                                                                                                    | ตกลงในจังหวัด                                                                                                    | ଶଶ୍ବ.            |
| NODE      | ทุกรพ.จังหวัด | เป็น stock ยา 6 ตัว ให้ รพ.ในจังหวัด, รับยาจาก อภ., จ่ายของให้ลูกข่าย                                                                                                    | ตกลงในจังหวัด                                                                                                    | เภสัช รพ.จังหวัด |
| ผู้ใช้งาน | หน่วยงาน      | บทบาท                                                                                                    | ความถี่                                                                                                    | ผู้รับผิดชอบ     |
|           |               | <ol> <li>บันทึกผู้ป่วยโควิด ที่ admit</li> <li>บันทึก สถานะผู้ป่วย</li> </ol>                                                                                                    | <ul> <li>วันที่ admit 1 ครั้ง</li> <li>วันละ 1 ครั้ง จนจำหน่ายผป.</li> </ul>                                      | พยาบาล ward      |
| รพ.       | ทุก รพ.       | <ol> <li>บันทึก ทรัพยากรของ รพ. เช่น ค่าคงคลัง N95/PPE/mask</li> <li>เดียง, เครื่องช่วยหายใจ</li> <li>บันทึก กระจาย mask ให้ รพสต.</li> <li>บันทึก ความต้องการทรัพยากร</li> </ol> | <ul> <li>วันละ 1 ครั้ง</li> <li>เมื่อเปลี่ยนแปลง</li> <li>เมื่อจ่ายให้ รพสต.</li> <li>เมื่อเปลี่ยนแปลง</li> </ul> | เวชภัณฑ์ไม่ใช่ยา |
|           |               | <ol> <li>บันทึกข้อมูล รพ. เช่น ที่อยู่, ชื่อผู้รับของ</li> <li>จัดการสิทธิ์ของ user</li> </ol>                                                                                    | <ul> <li>เมื่อเริ่มโปรแกรมครั้งแรก</li> </ul>                                                                     | ผู้ดูแลระบบ      |
| ผู้ใช้งาน | หน่วยงาน      | บทบาท                                                                                                    | ผู้รับผิดชอบ                                                                                                    |                  |
| สสจ.      | ทุก สสจ.      | 1.       Admin จังหวัด         2.       ตรวจสอบ account user รพ.         3.       Monitor ทรัพยากร                                                                                | Admin สสจ. (EOC เดิม)                                                                                             |                  |
| เขต       | ทุกเขต        | Monitor ทรัพยากรทั้งเขต                                                                                                    | ตัวแทนเขต                                                                                                    |                  |

#### คำนิยาม ระดับความรุนแรง

1. Asymptomatic Confirmed case : ไม่มีอาการ

2. Mild case Confirmed case : ภาพถ่ายรังสีปอดปกติ ที่ไม่มีภาวะเสี่ยง โรคร่วมสำคัญ

3. Moderate case Confirmed case : ภาพถ่ายรังสีปอดปกติ แต่มีปัจจัยเสี่ยงโรคร่วม สำคัญข้อใดข้อหนึ่ง หรือมีตัวชี้วัดโรครุนแรงข้อใดข้อหนึ่ง

4. Severe case Confirmed case : ที่มีอาการ หรืออาการแสดงเข้าได้กับปอดอักเสบ และ SpO2 ที่ room air < 95% (จำเป็นต้องรักษาด้วยการช่วยหายใจขั้นสูง หรือการรักษาเพื่อช่วยพยุง อวัยวะ)

#### คำนิยาม เตียง (กรมการแพทย์)

1. AllR-ICU negative pressure room ที่มี ante-room และพร้อมเป็น ICU

2. Modified AllR negative pressure room ที่ไม่มี ante-room (หรือใช้ ante-room ร่วมกัน) และไม่พร้อมเป็น ICU

3. Single room ห้องพักเดี่ยวรับผู้ป่วยยืนยันพบเชื้อ หรือ PUI รอฟังผล

4. Cohort ward หอผู้ป่วยรวมที่รับผู้ป่วยยืนยันพบเชื้อ (นับจำนวนเตียง)

5. Hospitel /Quarantel ห้องพักเดี่ยวในสถานที่ที่จัดไว้นอกโรงพยาบาล ได้รับการดูแลโดย โรงพยาบาลหรือสาธารณสุข

### คู่มือการใช้งานระบบ CO-Ward

#### 1. การลงทะเบียนเข้าใช้งานระบบ

| A REAL PROPERTY OF PUBLIC HAIL      |
|-------------------------------------|
| CO-ward                             |
| Version : 1.3.0                     |
| <u>ชื่อมู่ใช้งาน</u>                |
| รหัสผ่าน                            |
| เข้าใช้งานระบบ                      |
| ดงทะเบียน                           |
| ลืมรหัสผ่าน<br>ดูมือ สาถามที่พบบ่อย |

เข้าเว็ปไซต์ https://co-ward.moph.go.th/ กดปุ่ม ลงทะเบียน

- สำคัญมาก !! 1. กรอกข้อมูลให้ครบทุกช่อง จดจำ username และ password ไว้ให้แม่นยำ
  - 2. ต้องคลิกเลือกชื่อหน่วยงานจากรายการที่ระบบแสดงขึ้นมา (ให้พิมพ์ชื่อหน่วยเพียงบางส่วนก่อน)
  - 3. รูปภาพหน้าบัตรประชาชน แนะนำให้ใช้รูปที่มีขนาดไม่เกิน 5 MB
  - 4. เบอร์โทรศัพท์มือถือที่ใช้ประจำ ต้องอยู่ใกล้มือ เพื่อรับรหัส OTP
  - 5. กดปุ่มขอ OTP รอระบบส่งข้อความไปยังโทรศัพท์ แล้วนำมากรอกในขั้นตอนถัดไป

#### 1.1 กรณีผู้ใช้งานประเภท โรงพยาบาลลูกข่าย (โรงพยาบาลทุกสังกัด)

| a                         | ลงทะเบียนสำหรับเจ้าหน้าที่โรงพยาบาล<br>         |
|---------------------------|-------------------------------------------------|
| ชื่อสถานบริการ* :         | โรงพยาบาลบางระจัน                               |
| รหัสโรงพยาบาล (5 หลัก)* : | 10798 🞯 รหัสโรงหยามาลถูกต่อง                    |
| เลขบัตรประชาชน* :         | เลขบัตรประชาชน 13 หลัก                          |
| ตำแหน่ง* :                | นายแพทย์ 🗸                                      |
| ศานำหน้า* :               | <u> ө.ч.                                   </u> |
| ชื่อ* :                   | ชื่อ                                            |
| นามสกุล* :                | นามสกุล                                         |
| Username* :               | username                                        |
| Password* :               | password (0)                                    |
| Confirm Password* :       | Confirm Password                                |
| Email* :                  | Email                                           |
| เบอร์มือถือ* :            | เมอร์มือถือ                                     |
| ภาพหน้าบัตรประชาชน* :     | เลือกไฟล์                                       |
|                           | เลือกไฟล์ภาพที่ต้องการฮัปโหลดไม่เก็น 5 MB       |
|                           | ซอ OTP บันทัก <mark>ยกเล็ก</mark>               |
|                           |                                                 |

| ชื่อสถานบริการ* :         | โรงพยาบาลสิ่งห์บุรี                            |   |
|---------------------------|------------------------------------------------|---|
| รหัสโรงพยาบาล (5 หลัก)* : | 10692                                          |   |
| เลขบัตรประชาชน* :         | งหละเขางขาย เป็าสิญหลอง เลขบัดรประชาชน 13 หลัก |   |
| ตำแหน่ง* :                | นายแพทย์                                       |   |
| ศาน่าหน้า* :              | <i>ค.</i> <u></u> <i>и</i> .                   |   |
| ชื่อ* :                   | นื่อ                                           |   |
| นามสกุล* :                | นามสกุล                                        |   |
| Username* :               | username                                       |   |
| Password* :               | password                                       | ۵ |
| Confirm Password* :       | Confirm Password                               |   |
| Email* :                  | Email                                          |   |
| เบอร์มือถือ* :            | เบอร์มือถือ                                    |   |
| ภาพหน้าบัตรประชาชน* :     | เลือกไฟด์                                      |   |
|                           | เลือกไฟล์ภาพที่ต้องการอัปโหลดไม่เกิน 5 MB      |   |

### 1.2 กรณี ผู้ใช้งานประเภท โรงพยาบาลแม่ข่าย (โรงพยาบาลประจำจังหวัด)

1.3 กรณี ผู้ใช้งานประเภท สำนักงานสาธารณสุขจังหวัด

|                           | สามการสาวารสนุของวิทธิอาญ                 |     |
|---------------------------|-------------------------------------------|-----|
| รหัสโรงพยาบาล (5 หลัก)* : | 00007<br>🔗 รหัสโรงพยาบาลถูกค้อง           |     |
| เลขบัตรประชาชน* :         | เลขบัตรประชาชน 13 หลัก                    |     |
| ตำแหน่ง* :                | นายแพทย์                                  | ``` |
| ศานำหน้า* :               | ด.ช.                                      | ``` |
| นื้อ* :                   | ข้อ                                       |     |
| นามสกุล* :                | นามสกุล                                   |     |
| Username* :               | username                                  |     |
| Password* :               | password                                  | ٥   |
| Confirm Password* :       | Confirm Password                          |     |
| Email* :                  | Email                                     |     |
| เบอร์มือถือ* :            | เบอร์มือถือ                               |     |
| ภาพหน้าบัตรประชาชน* ∶     | เลือกไฟด์                                 |     |
|                           | เลือกไฟล์ภาพที่ต้องการอัปโหลดไม่เกิน 5 MB |     |
|                           |                                           |     |

### 2. การ login เข้าใช้งานระบบ

- เข้าเว็ปไซต์ https://co-ward.moph.go.th/

| Contraction of the second second seco |   |
|----------------------------------------------------------------------------------------------------|---|
| CO-ward                                                                                                    |   |
| Version : 1.3.0                                                                                                    |   |
| ชื่อผู้ไข้งาน                                                                                                    |   |
| รหัสผ่าน                                                                                                    |   |
| เข้าใช้งานระบบ                                                                                                    |   |
| ลงทะเบียน                                                                                                    | - |
| ลืมราหัสต่าน<br>ดูมือ ศาถามที่พบบ่อย                                                                                                    |   |

- กรอก username และ password
- กดปุ่ม เข้าใช้งานระบบ

| CO-WARD                      |       |                                                                                                    |
|------------------------------|-------|----------------------------------------------------------------------------------------------------|
|                              | «     |                                                                                                    |
| 🖀 บันทึกผู้ป่วยใหม่          |       | CO-ward                                                                                                 |
| 🐾 บันทึกผู้ป่วยเก่า          |       |                                                                                                    |
| 🛞 ผู้ป่วยทั้งหมด             |       | กรุณา ใช้ Google chrome เท่านั้น                                                                        |
| 🏸 สถานะผู้ป่วยรายวัน         |       |                                                                                                    |
|                              |       | ระบบจะประมวลผลทุก 23:00น กรุณาบันทึกก่อน 23.00น.                                                        |
| 🗍 รายการเบิก                 |       | ค่มือ                                                                                                   |
| යි จ่าย Surgical Mask ให้รพส | เต.   | https://drive.google.com/drive/folders/13C86_2bF7jYdkpx_u0r0mAgSfGX3Pak9?usp=sharing                    |
| 🖑 บันทึกเวชภัณฑ์คงคลัง       |       | คำถามที่พบบ่อย                                                                                          |
|                              |       | https://drive.google.com/file/d/1susIPncUsUqZeJH4bVfD6jRNS9Q-mKsb/view?usp=sharing                      |
| 🗇 ตั้งค่า                    | >     |                                                                                                    |
|                              |       | อาร์สารอา<br>ครั้งได้ อาร์สารสแกน GRCODE สำหรับติดต่อสอบอามแจ้งปัญหา<br>ครั้งได้จะสาร<br>อาร์สารอาร์สาร |
|                              |       | *** กรุณาตั้งชื่อไลน์ Open chat ตามรูปแบบให้ถูกต้อง รหัสโรงพยาบาล-ชื่อ เช่น 41124-ป๊อด                  |
| L.                           | มนูก' | ารใช้งานอยู่ด้านซ้าย คลิกปุ่ม >> เพื่อขยายรายการเมนู                                                    |

หน้าจอเมื่อเข้าสู่ระบบสำเร็จ

#### 3. การบันทึกผู้ป่วยใหม่

ระบบนี้ใช้สำหรับบันทึกข้อมูลผู้ป่วยโควิด (มีผลตรวจ LAB เป็น Positive) หรือเข้ารับการ รักษา (Admit) เป็นผู้ป่วยใน (IP\_PUI) ที่โรงพยาบาล เท่านั้น

เป็นเมนูสำหรับโรงพยาบาลทุกสังกัด ใช้ในการบันทึกข้อมูลผู้ป่วยโควิดรายใหม่ (ทั้ง โรงพยาบาลแม่ข่ายและโรงพยาบาลลูกข่าย)

- กดเมนู บันทึกผู้ป่วยใหม่

| CO-WARD                     |                                |
|-----------------------------|--------------------------------|
| *                           |                                |
| 😤 บันทึกผ้ป่วยใหม่          | Case Covid / บันทึก Case Covid |
| 🍘 บันทึกผู้ป่วยเก่า         | + ผู้ป่วยใหม่                  |
| <sup>@</sup> ผู้ป่วยทั้งหมด |                                |
| 🊀 สถานะผู้ป่วยรายวัน        |                                |
|                             |                                |
| 🗍 รายการเบิก                |                                |
| 🕾 จ่าย Surgical Mask ให้รพส |                                |
| 🖑 บันทึกเวชภัณฑ์ดงคลัง      |                                |
|                             |                                |

- เลือกประเภทเลขประจำตัวผู้ป่วย

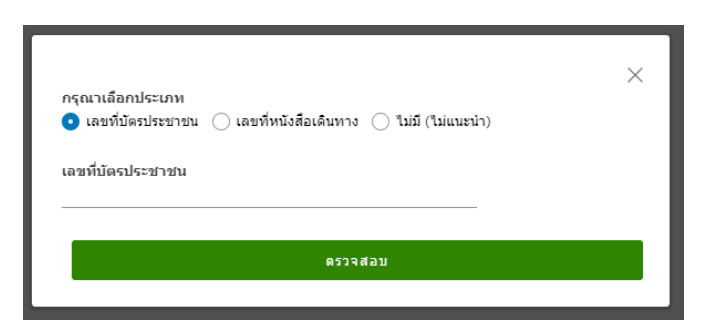

- 1. เลือก เลขที่บัตรประชาชน แล้วกรอกเลขที่บัตรประชาชน 13 หลัก หรือ
- 2. เลือก เลขที่หนังสือเดินทาง แล้วกรอกเลขที่หนังสือเดินทาง หรือ
- 3. กรณีไม่มีข้อมูล เลือก ไม่มี (ไม่แนะนำ)

- จากนั้น กดปุ่ม ตรวจสอบ

| CO-WARD                                                 |                                          |                                        |                               |                                      |           |                   |
|---------------------------------------------------------|------------------------------------------|----------------------------------------|-------------------------------|--------------------------------------|-----------|-------------------|
| *                                                       | ข้อมูลผู้ป่วย                            |                                        |                               |                                      |           |                   |
| ชั้นทึกผู้ป่วยใหม่ ชั้นทึกผู้ป่วยเก่า                   | HN *                                     | AN*                                    |                               | เลขที่บัตรประชาชน *<br>1269900203182 | s         | Sat Code *        |
| % ผู้ป่วยทั้งหมด<br>                                    | ดำนำหน้าชื่อ *<br>กรุณาเลือกดำนำหน้าชื่อ | <del>ά</del> ο•                        | ซื่อกลา                       | N                                    | มามสกุล * | เพศ *<br>ชาย หญิง |
| <ul> <li>สถานะสูบรอราอรณ</li> <li>จำออา</li> </ul>      | วันเกิด *                                | เบอร์โทรศัพท์                          |                               | ประเภท *                             | -         |                   |
| 🛞 จ่าย Surgical Mask ให้รหสด.<br>🖱 มันทึกเวยภัณฑ์ดงดดัง | ที่อยู่                                  |                                        |                               |                                      |           |                   |
|                                                         | ประเทศ<br>ไทย                            |                                        |                               |                                      |           |                   |
| © ตั้งค่า >                                             | บ้านเลขที่                               | หมายเลขท้อง                            | หมู่บ้าน                      | ชื่อหมู่บ้าน                         | ชื่อถนน   |                   |
|                                                         | <b>ด้าบล</b><br>ค้นหา                    | อำเภอ<br>ต้นหา                         | <b>จังทวัด</b><br>ค้นหา       | รทัสไปรษณีย์<br>คันหา                |           |                   |
|                                                         | ข้อมูลการรักษา                           |                                        |                               |                                      |           |                   |
|                                                         | วัมที่ดรวงพบ                             | วันที่ Admit '                         |                               | <b>m</b>                             |           |                   |
|                                                         | วัมที่ ความรุ                            | 20124                                  | เดียง                         | เครื่องช่วยห                         | ายใจ      | вл                |
|                                                         | © Favi                                   | piravir (เลือกถ้าใช้ขานี้ แต่เบิกขาจาเ | 1 Antidote) <mark>คลิก</mark> |                                      |           |                   |
|                                                         |                                          |                                        |                               | 🖹 มันทึก                             |           |                   |

- กรอกข้อมูลผู้ป่วย
- ข้อมูลที่อยู่
- ข้อมูลการรักษา
- เลือกระดับความรุนแรง
- เลือกประเภทเตียงที่ใช้
- เลือกเครื่องช่วยหายใจ
- เลือกยา
- กดปุ่ม บันทึก

หมายเหตุ : กรณีบันทึกข้อมูลผู้ป่วยใหม่ โดยวันที่ Admit จริงเป็นวันที่ก่อนหน้าวันที่บันทึก ระบบจะ ให้กรอกข้อมูล ระดับความรุนแรง/ประเภทเตียงที่ใช้/เครื่องช่วยหายใจ และยา ของวันที่ก่อนหน้าด้วย

<u>ตัวอย่างเช่น</u> บันทึกข้อมูลผู้ป่วยใหม่ วันที่ 1 พ.ค. 63 แต่ผู้ป่วย Admit จริง วันที่ 29 เม.ย 63 เมื่อกด เลือกวันที่ Admit ในระบบ จะแสดงหน้าจอ ดังรูป

| CO-WARD                                                                                  |                                                |                                                                                                  |                                       |                                                 |                                                                                                    |                                                                                                    |                                                                       |                                                                                    |
|------------------------------------------------------------------------------------------|------------------------------------------------|--------------------------------------------------------------------------------------------------|---------------------------------------|-------------------------------------------------|----------------------------------------------------------------------------------------------------|----------------------------------------------------------------------------------------------------|-----------------------------------------------------------------------|------------------------------------------------------------------------------------|
| «                                                                                        | ที่อยู่                                        |                                                                                                  |                                       |                                                 |                                                                                                    |                                                                                                    |                                                                       |                                                                                    |
| <ol> <li>บันทึกผู้ป่วยใหม่</li> <li>บันทึกผู้ป่วยเก่า</li> <li>ผู้ป่วยทั้งหมด</li> </ol> | ประเทศ<br>ไทย<br>บ้านเลยที่<br>123/77          | ประเทศ<br>ไทย<br>บ้านเลอที่ หละ<br>123/77                                                        |                                       |                                                 | หมู่บ้าน                                                                                                    | ชื่อหมู่บ้าน                                                                                                    | ชื่อถุมุน                                                             |                                                                                    |
| ≫ สถานะผู้ปวยรายวน<br>□ จำยอา                                                            | ตำบล<br>ดอกล้ำ                                 | ย้า<br>บ                                                                                         | อำเภอ<br>ปทุมวัดด์                    |                                                 | จังหวัด<br>ร้อยเอ็ด                                                                                            | รหัสไปรษณีย์<br>45190                                                                                                   |                                                                       |                                                                                    |
| 🖄 จ่าย Surgical Mask ให้รทธด.<br>🖑 บันทึกเวขภัณฑ์ดงดลัง                                  | ข้อมูลการรักษ<br>วันที่ดรวจพบ<br>24 เม.ย. 2563 | ข้อมูลการรักษา<br>วันที่ดรวจตบ<br>24 เม.ย. 2563                                                  |                                       | วันที่ Admit *<br>29 ม.ธ. 2563                  |                                                                                                    | <b>D</b> )                                                                                                    |                                                                       |                                                                                    |
| (๑) ตั้งค่า ~                                                                            | วันที่                                         | ดวามรุนแรง                                                                                       | เดียง                                 |                                                 | เครื่องช่วยหายใจ                                                                                               | an.                                                                                                    |                                                                       |                                                                                    |
| ตั้งค่าเดียง<br>ตั้งค่าเครื่องช่วยหายใจ                                                  | 2020-04-29                                     | Severe<br>Moderate<br>Mild<br>Asymptomatic                                                       | O AI<br>O Mi<br>O Iso<br>O Co<br>O Ho | IR<br>odified AlIR<br>olate<br>ohort<br>ospitel | <ul> <li>Invasive ventilator</li> <li>Non Invasive ventilator</li> <li>High flow</li> <li>ไม่ไข้งาน</li> </ul> | <ul> <li>Hydroxychloroquir</li> <li>Darunavir 600mg</li> <li>Azithromycin 250</li> <li>Favipiravir (เบิกจาก</li> </ul>  | ne 200 mg.<br>-Ritonaviri00 mg.<br>mg.<br>AntiDote) <mark>nân</mark>  | © Chloroquine 250 mg.<br>◎ Lopinavir 200 mg/Ritonavir 50 mg.                       |
|                                                                                          | 2020-04-30                                     | <ul> <li>Severe</li> <li>Moderate</li> <li>Mild</li> <li>Asymptomatic</li> <li>IP PUI</li> </ul> | Co<br>Co<br>Ho                        | IR<br>odified AllR<br>olate<br>ohort<br>ospitel | <ul> <li>Invasive ventilator</li> <li>Non Invasive ventilator</li> <li>High flow</li> <li>ไม่ไข้งาน</li> </ul> | Hydroxychloroquir     Darunavir 600mg+     Azithromycin 250     Favipiravir (เนิกจาก                                    | ne 200 mg.<br>⊧Ritonavir100 mg.<br>mg.<br>AntiDote) <mark>nãn</mark>  | <ul> <li>Chloroquine 250 mg,</li> <li>Lopinavir 200 mg/Ritonavir 50 mg,</li> </ul> |
|                                                                                          | 2020-05-01                                     | <ul> <li>Severe</li> <li>Moderate</li> <li>Mild</li> <li>Asymptomatic</li> <li>IP PUI</li> </ul> | O AI<br>O Me<br>O Isc<br>O Co<br>O Ho | IR<br>odified AIIR<br>blate<br>bhort<br>ospitel | <ul> <li>Invasive ventilator</li> <li>Non Invasive ventilator</li> <li>High flow</li> <li>ไม่ไข้งาน</li> </ul> | <ul> <li>Hydroxychloroquir</li> <li>Darunavir 600mg+</li> <li>Azithromycin 250</li> <li>Favipiravir (เม็กจาก</li> </ul> | ne 200 mg.<br>-Ritonavir100 mg.<br>mg.<br>AntiDote) <mark>คลิก</mark> | <ul> <li>Chloroquine 250 mg.</li> <li>Lopinavir 200 mg/Ritonavir 50 mg.</li> </ul> |
|                                                                                          |                                                | Favipiravir                                                                                      | r (เลือกถ้าใช้ยา!                     | นี้ แต่เบิกยาจาก Ant                            | idote) คลิก                                                                                                    |                                                                                                    |                                                                       |                                                                                    |
|                                                                                          |                                                |                                                                                                  |                                       |                                                 |                                                                                                    | 🗟 บันทึก                                                                                                    |                                                                       |                                                                                    |

จากรูป จะเห็นว่ามีส่วนของการกรอกข้อมูลของ ระดับความรุนแรง/ประเภทเตียงที่ใช้/เครื่องช่วย หายใจ และยา ของวันที่ก่อนหน้าด้วย เมื่อกรอกข้อมูลของวันที่ก่อนหน้าและวันที่ปัจจุบันเรียบร้อย ก็ ทำการ กดปุ่มบันทึก เพื่อบันทึกข้อมูลผู้ป่วยใหม่ได้เลย

### 4. การบันทึกผู้ป่วยเก่า

ระบบนี้ใช้สำหรับบันทึกข้อมูลผู้ป่วยโควิด ที่มีผลตรวจ LAB เป็น Positive เคยเข้ารับการรักษา (Admit) และมีการจำหน่ายออกจากโรงพยาบาล (Discharge) ไปแล้วเท่านั้น

เป็นเมนูสำหรับโรงพยาบาลทุกสังกัด ใช้ในการบันทึกข้อมูลผู้ป่วยโควิดรายเก่า (ทั้งโรงพยาบาลแม่ข่าย และโรงพยาบาลลูกข่าย)

- กดเมนู บันทึกผู้ป่วยเก่า

| CO-WARD                     |                                |
|-----------------------------|--------------------------------|
| «                           |                                |
| 🖀 บันทึกผู้ป่วยใหม่         | Case Covid / บันทึก Case Covid |
| 🀾 บันทึกผู้ป่วยเก่า         | + ผู้ป่วยเก่า                  |
| 🛞 ผู้ป่วยทั้งหมด            |                                |
| 🎢 สถานะผู้ป่วยรายวัน        |                                |
|                             |                                |
| 🗍 รายการเบิก                |                                |
| 密 จ่าย Surgical Mask ให้รพส |                                |
| 🖑 บันทึกเวชภัณฑ์คงคลัง      |                                |
|                             |                                |
|                             |                                |
| 😳 ตั้งค่า 🔶 >               |                                |
|                             |                                |
|                             |                                |
|                             |                                |

- เลือกประเภทเลขประจำตัวผู้ป่วย

| กรุณาเลือกประเภท<br>💿 เลขที่บัตรประชาชน 🔿 เลขที่หนังสือเดินทาง 🔿 ไม่มี (ไม่แนะนำ) |  |
|-----------------------------------------------------------------------------------|--|
| เลขที่บัตรประชาชน                                                                 |  |
|                                                                                   |  |
| ตรวจสอบ                                                                           |  |

- 1. เลือก เลขที่บัตรประชาชน แล้วกรอกเลขที่บัตรประชาชน 13 หลัก หรือ
- 2. เลือก เลขที่หนังสือเดินทาง แล้วกรอกเลขที่หนังสือเดินทาง หรือ
- 3. กรณีไม่มีข้อมูล เลือก ไม่มี (ไม่แนะนำ)

- จากนั้น กดปุ่ม ตรวจสอบ

| CO-WARD                                                            |                                               |                                 |                              |                      |               |              |  |
|--------------------------------------------------------------------|-----------------------------------------------|---------------------------------|------------------------------|----------------------|---------------|--------------|--|
| «                                                                  | Case Covid / บันทึก Case Covid                | ł                               |                              |                      |               |              |  |
| 🐾 บันทึกผู้ป่วยใหม่                                                | ข้อมูลผู้ป่วย                                 |                                 |                              |                      |               |              |  |
| 💁 บันทึกผู้ป่วยเก่า<br>😓 ผู้ป่วยทั้งหมด                            | HN*                                           | AN *                            |                              | Sat Code             |               |              |  |
| 🎢 สถานะผู้ป่วยรายวัน                                               | ดำนำหน้าชื่อ *<br>กรุณาเลือกคำนำหน้าชื่อ ~    | ¥0 •                            | ชื่อกลาง                     |                      | นามสกุล *<br> | เพศ*<br>พญิง |  |
|                                                                    | วันเกิด *                                     | เบอร์โทรศัพท์                   |                              | ประเภท<br>กรุณาเลือก |               |              |  |
| 🖄 จ่าย Surgical Mask ให้รพสด.                                      |                                               |                                 |                              |                      |               |              |  |
| 🖑 บันทึกเวชภัณฑ์คงคลัง                                             | ที่อยู่                                       |                                 |                              |                      |               |              |  |
| (2) ตั้งคำ ~<br>ดังคำทั้งฐาน<br>ดังคำเดียง<br>ดังคำเตรีองร่วยหายใจ | ประเทศ<br>โทย<br>บ้านเลขที่<br>ด้านล<br>ดับหา | หมายเอรท้อง<br>อำเภอ<br>คั้งหา  | หมู่บ้าน<br>จังหวัด<br>คันหา | ชื่อหมู่บ้าน<br>     | ชื่องบน       |              |  |
|                                                                    | ข้อมูลการรักษา                                |                                 |                              |                      |               |              |  |
|                                                                    | วันที่ตรวจพบ                                  | วันที่ Admit *                  |                              | <b>m</b>             |               |              |  |
|                                                                    | กรุณาเลือกสาเหตุการ Disch                     | arge                            |                              |                      |               |              |  |
|                                                                    | 🔵 รักษาหาย กลับบ้าน 🔵 ดรวจไม่พ                | าบเชื้อ 🔿 เสียชีวิต 🔿 ส่งค่อรพ. |                              |                      |               |              |  |
|                                                                    |                                               |                                 |                              | 🖹 ปันทึก             |               |              |  |

- กรอกข้อมูลผู้ป่วย
- ข้อมูลที่อยู่
- ข้อมูลการรักษา
- เลือกสาเหตุการ Discharge
- กดปุ่ม บันทึก

## 5. การดูข้อมูลผู้ป่วยทั้งหมด

เป็นเมนูสำหรับโรงพยาบาลทุกสังกัด ใช้ในการดูข้อมูลผู้ป่วยโควิดทั้งหมดในโรงพยาบาล (ทั้ง โรงพยาบาลแม่ข่ายและโรงพยาบาลลูกข่าย)

- กดเมนู ผู้ป่วยทั้งหมด

| CO-WARD                       |                              |                                               |                                                         |
|-------------------------------|------------------------------|-----------------------------------------------|---------------------------------------------------------|
| ชื่อ บันทึกลัปวยใหม่          | Case COVID                   |                                               |                                                         |
| 🖕 บันทึกผู้ป่วยเก่า           | HN ชื่อ-บามสกุล              | วันที่ Admit สถานะ                            | fine deserved and                                       |
| % ผู้ป่วยทั้งหมด              | : 2421 n.t.dsd AD            | 15/04/2563 DEATH                              | HN: - ซีอ: [-] สถานะ: -                                 |
| 🎢 สถานะผู้ป่วยรายวัน          | : 3123 ค.ซ.123 123           | 22/04/2563 REFER                              | CID/PASSPORT: - วันเดือนปีเกิด: - เบอร์โทรศัพท์: -      |
| 🗇 ง่ายอา                      | asd ค.ช.ฟหก ฟหก              | 24/04/2563 REFER                              | ประวัติการรักษา                                         |
|                               | : asd ด.ช.ฟหก ฟหก            | 24/04/2563 REFER                              | AN วันที่ Admit วันที่ดรวงทบ โรงพยาบาล ยถามะ วันที่ D/C |
| 🖄 จ่าย Surgical Mask ให้รพสต. | : พ่หก ต.ช.พ่หก พ่หก         | 24/04/2563 ADMIT                              |                                                         |
| 🔿 บบทกเวชภณฑลงคลง             | : พ่ก ด.ช.พ่หกพ่หก           | 24/04/2563 ADMIT                              | Ύ.                                                      |
|                               | : 3423434 ต.ช.ก็มพล เปล่งข่า | 27/04/2563 DISCHARGE                          | ไม่มีข้อมูล                                             |
| (® คั้งค่า >                  |                              | ำนวนรายการต่องน้ำ <u>50</u> 1 - 7 of 7 รายการ |                                                         |

## 6. การแก้ไขข้อมูลพื้นฐานผู้ป่วย (ข้อมูลผู้ป่วย/ข้อมูลที่อยู่/ข้อมูลการรักษา)

เป็นเมนูสำหรับโรงพยาบาลทุกสังกัด ใช้ในการแก้ไขข้อมูลพื้นฐานผู้ป่วย (ข้อมูลผู้ป่วย/ข้อมูลที่อยู่/ ข้อมูลการรักษา) ทั้งหมดในโรงพยาบาล (ทั้งโรงพยาบาลแม่ข่ายและโรงพยาบาลลูกข่าย)

| »                          | Case COV | D         |                  |              |           |                 |              |               |                                              |       |                    |
|----------------------------|----------|-----------|------------------|--------------|-----------|-----------------|--------------|---------------|----------------------------------------------|-------|--------------------|
| ธิ บันทึกผู้ป่วยใหม่       | cuse com |           |                  |              |           |                 |              |               |                                              |       |                    |
| 🔓 บันทึกผู้ป่วยเก่า        | HN       | ซ์เ<br>ให | ง-นามสกุด        | วัพที่ Admit | สถานะ     | HN: 2421        |              | ชื่อ: ด.ช.dsd | AD [-]                                       |       | สถานะ: DEATI       |
| ผู้ป่วยทั้งหมด             | : 81     | R.        | ଷ.dsd AD         | 15/04/2563   | DEATH     |                 | τ.           | ăui           | autilian 02/04/2562                          | unel  | mertine 0074107710 |
| สถานะผู้ปวยรายวัน          | 3123     | P.        | ช.123 123        | 22/04/2563   | REFER     | CID/PA55POR     | 1            | 740           | 1890 UNIN. 02/04/2505                        | 10031 | nammi, 08/410//19  |
| จ่ายยา                     | : asd    | Я.        | ช.ฟหก ฟหก        | 24/04/2563   | REFER     | ประวัติการรักษา |              |               |                                              |       |                    |
|                            | asd      | P.        | ช.พ่หก พ่หก      | 24/04/2563   | REFER     | AN              | วันที่ Admit | วันที่ตรวจพบ  | โรงพยาบาล                                    | สถานะ | วัมที่ D/C         |
| ิจาย Surgical Mask ไทรพสต. | : мил    | Я.        | ช.ฟหก ฟหก        | 24/04/2563   | ADMIT     | q242424         | 15/04/2563   | 02/04/2563    | ศูนย์เทคโนโลยีสารสนเทศและ<br>การสื่อสาร(ศทส) | DEATH | 22/04/2563         |
| บนทกเวยภณฑพงพลง            | : Win    | Я.        | ช.พ่หก พ่หก      | 24/04/2563   | ADMIT     |                 |              |               |                                              |       | 20 - 10 Z          |
|                            | : 3423   | 434 Ø.    | ช.ภีมพล เปล่งช่า | 27/04/2563   | DISCHARGE |                 |              |               |                                              |       |                    |
|                            |          |           |                  |              |           |                 |              |               |                                              |       |                    |

- กดเมนู ผู้ป่วยทั้งหมด

- กดสัญลักษณ์ 3 จุด ด้านหน้าชื่อผู้ป่วยรายที่ต้องการแก้ไขข้อมูล

- กด แก้ไข แสดงหน้าจอ ดังรูป

| <b>มันทึกผู้ป่วยให</b> ม่    | Case Covid / Jumin Case                                 | Covid                         |                             |                              |          |                                       |           |                         |              |
|------------------------------|---------------------------------------------------------|-------------------------------|-----------------------------|------------------------------|----------|---------------------------------------|-----------|-------------------------|--------------|
| บันทึกผู้ป่วยเก่า            | ข้อมูลผู้ป่วย                                           |                               |                             |                              |          |                                       |           |                         |              |
| ผู้ป่วยทั้งหมด               | HN *                                                    |                               | AN *                        |                              |          | เลขที่บัตรประชาชน *                   |           |                         |              |
| สถานะผู้ป่วยราชวัน           | 2421                                                    |                               | q242424                     |                              |          |                                       |           |                         |              |
| จ่ายยา                       | เลขที่หนังสือเดินทาง                                    |                               |                             |                              |          |                                       |           |                         |              |
|                              | คำนำหน้าชื่อ *                                          | #o •                          |                             |                              | ชื่อกลาง |                                       | หาทสป์ด . |                         | 13641 *      |
| ัจ่าย Surgical Mask ให้รพสด. | n.v.                                                    | <ul> <li>✓ dsd</li> </ul>     | 225 160                     |                              |          |                                       | AD        |                         | 🗌 ซาย 🔾 หญิง |
| 🖞 บันทึกเวชภัณฑ์คงคลัง       | วันเกิด *                                               |                               | เบอร์โทรศัพท์<br>0874107719 |                              |          | ประเภท                                |           |                         |              |
| ตั้งคำ >                     | ที่อยู่<br>ประเทศ<br>ไทย<br>บ้านเลขที<br>ด้านล<br>ด้นหา | หมายเอชท้อง<br>อำเภอ<br>ดันหา |                             | หมู่บ้าน<br>จังหวัด<br>ดับหา |          | ชื่อหมู่บ้าน<br>าหัดไปรหณีย์<br>11000 |           | <del>ชื่อถ</del> นบ<br> |              |
|                              | ข้อมูลการรักษา                                          |                               |                             |                              |          |                                       |           |                         |              |
|                              | วันที่ตรวจพบ                                            |                               | วันที่ Admit *              |                              |          |                                       |           |                         |              |
|                              | 02 เม.ย. 2563                                           | <b></b>                       | 15 ເມ.ຍ. 2563               |                              |          | <b>m</b>                              |           |                         |              |
|                              |                                                         |                               |                             |                              |          | 🕅 มันส์ค                              |           |                         |              |

- แก้ไขข้อมูลให้ครบถ้วน จากนั้น กดปุ่ม บันทึก

### 7. การดูประวัติการปรับปรุงสถานะผู้ป่วย

เป็นเมนูสำหรับโรงพยาบาลทุกสังกัด ใช้ในการดูประวัติการปรับปรุงสถานะผู้ป่วย (ทั้งโรงพยาบาลแม่ ข่ายและโรงพยาบาลลูกข่าย)

- กดเมนู ผู้ป่วยทั้งหมด

| CO-WARD                       |            |                     |                   |                       |                |                |                 |                                              |       |             |            |
|-------------------------------|------------|---------------------|-------------------|-----------------------|----------------|----------------|-----------------|----------------------------------------------|-------|-------------|------------|
| ชันทึกผู้ป่วยใหม่             | Case COVID |                     |                   |                       |                |                |                 |                                              |       |             |            |
| 🐌 บันทึกผู้ป่วยเก๋า           | HN         | ชื่อ-นามสกุล        | วันที่ Admit      | สถานะ                 |                | 089            | đo, u a vice    | ว มีเวริโอ (เหญิง)                           |       |             |            |
| 📆 ผู้ป่วยทั้งหมด              | 2421       | R.M.dsd AD          | 15/04/2563        | DEATH                 | HN. 0000       | 066            | 200. พ.ศ. พ. เว | น ที่แทน (พริส)                              |       | a           | ITNE. ADMI |
| 🖉 สถานะผู้ปวยรายวัน           | 3123       | R.1.123 123         | 22/04/2563        | REFER                 | CID/PASSPC     | ORT: 877388604 | 0851 วันเย่     | กือนปีเกิด: 26/04/2538                       | เบอร์ | โทรศัพท์: - |            |
| 🗍 จำธยา                       | asd        | ด.ช.ฟหก ฟหก         | 24/04/2563        | REFER                 | ประวัติการรักษ | n              |                 |                                              |       |             |            |
|                               | asd        | ด.ช.ฟหก ฟหก         | 24/04/2563        | REFER                 | AN             | วันที่ Admit   | วันที่ดรวจพบ    | โรงพยาบาล                                    | สถานะ | วันที่ D/C  |            |
| 🛞 จ่าย Surgical Mask ให้รพสด. | : ฟหก      | ด.ช.ฟหก ฟหก         | 24/04/2563        | ADMIT                 | 88000          | 28/04/2563     | 24/04/2563      | ศูนย์เทคโนโลยีสารสนเทศและ<br>การสื่อสาร(ศทส) | ADMIT | 1.00        |            |
| 🙄 ນນາກເວຮກໝາຄາຄອາ             | i vin      | ด.ช.พ่หก พ่หก       | 24/04/2563        | ADMIT                 |                |                |                 |                                              |       |             |            |
|                               | : 3423434  | ด.ช.ภีมพล เปล่งชำ   | 27/04/2563        | DISCHARGE             |                |                |                 |                                              |       |             |            |
| © ตั้งค่า >                   | : 0000088  | น.ส.น่ารัก ปุ๊กบี๊ก | 28/04/2563        | ADMIT                 |                |                |                 |                                              |       |             |            |
|                               | : 00000089 | นางดอกไม้ ต้นไม้    | 30/04/2563        | ADMIT                 |                |                |                 |                                              |       |             |            |
|                               | 0000045    | พายMaha jara        | 30/04/2563        | ADMIT                 |                |                |                 |                                              |       |             |            |
|                               | : 0000099  | นางท้องฟ้า สีคราม   | 28/04/2563        | ADMIT                 |                |                |                 |                                              |       |             |            |
|                               |            |                     |                   |                       |                |                |                 |                                              |       |             |            |
|                               |            | จำนว                | นรายการต่อหน้า 50 | - 1 - 11 of 11 รายการ |                |                |                 |                                              |       |             |            |

## - กด 🤍 แสดงหน้าจอประวัติการปรับปรุงสถานะผู้ป่วย

| 1 | and          | a a sina sina | 24/04/2563      | REFER             | and and an              | ar Octorious | Thereine a   | tui D/C |  |
|---|--------------|---------------|-----------------|-------------------|-------------------------|--------------|--------------|---------|--|
|   | HN: 0000     | 8800          | ชื่อ: น.ส.น่ารั | า ปุ๊กปิ๊ก [หญิง] | ]                       |              | สถานะ: ADMIT | ×       |  |
|   | วันที่บันทึก | ความรุมแรง    | เดียง           |                   | เครื่องช่วยหายใจ        | สถานะ        | ผู้บันทึก    |         |  |
|   | 28/04/2563   | IP PUI        | Hosp            | itel              |                         | ADMIT        | fname Iname  |         |  |
|   | 29/04/2563   | Asymptomati   | : Hosp          | itel              | •                       | ADMIT        | fname Iname  |         |  |
|   | 30/04/2563   | Mild          | Isola           | te                | High flow               | ADMIT        | fname Iname  |         |  |
|   | 01/05/2563   | Moderate      | Mod             | fied AllR         | Non Invasive ventilator | ADMIT        | fname Iname  |         |  |
|   |              |               |                 |                   |                         |              |              |         |  |
|   |              |               |                 |                   |                         |              |              |         |  |
|   |              |               |                 |                   |                         |              |              |         |  |
|   |              |               |                 |                   |                         |              |              |         |  |
|   |              |               |                 |                   |                         |              |              |         |  |
|   |              |               |                 |                   |                         |              |              |         |  |
|   |              |               |                 |                   |                         |              |              |         |  |
|   |              |               |                 |                   |                         |              |              |         |  |
|   |              |               |                 |                   |                         |              |              |         |  |

#### 8. การปรับปรุงสถานะผู้ป่วยรายวัน

เป็นเมนูสำหรับโรงพยาบาลทุกสังกัด ใช้ในการปรับปรุงสถานะผู้ป่วยรายวัน (ทั้งโรงพยาบาลแม่ข่าย และโรงพยาบาลลูกข่าย)

ระบบอนุญาตให้สามารถปรับปรุงสถานะผู้ป่วยในแต่ละวันได้จนถึงเวลา 23.00 น. โดยจะมีการปิด ระบบเพื่อประมวลผลในเวลา 23.00-23.59 น. ของทุกวัน และทำการเปิดระบบในเวลา 00.00 น. เป็นต้นไป

8.1 แก้ไข ความรุนแรง/เตียง/เครื่องช่วยหายใจ/ยา

- กดเมนู สถานะผู้ป่วยรายวัน

| CO-WARD                       |                                                                                  |                                                      |                                                                                                    |                                                                                                    |                                                                                                    |                                                                                                  |                   |
|-------------------------------|----------------------------------------------------------------------------------|------------------------------------------------------|----------------------------------------------------------------------------------------------------|----------------------------------------------------------------------------------------------------|----------------------------------------------------------------------------------------------------|--------------------------------------------------------------------------------------------------|-------------------|
| «                             |                                                                                  |                                                      |                                                                                                    |                                                                                                    |                                                                                                    |                                                                                                  |                   |
| 🗞 บันทึกผู้ป่วยใหม่           | สถานะ Case COVID                                                                 |                                                      |                                                                                                    |                                                                                                    |                                                                                                    |                                                                                                  |                   |
| 🔏 บันทึกผู้ป่วยเก่า           | วันที่ 01/05/256                                                                 | 3 สถานะจะต้องบั                                      | ันทึกทุกวัน ก่อนเ                                                                                           | วลา 16:00 (ไม่สามารถข                                                                                                   | บันทึกย้อนหลังได้)                                                                                                    |                                                                                                  |                   |
| 🐁 ผู้ป่วยทั้งหมด              | Course Madarata                                                                  | hellel A comparison                                  | 10                                                                                                    |                                                                                                    | Indate Cohort Unanital                                                                                                    | humaine New Jerreich                                                                             | Link              |
| 🊀 สถานะผู้ป่วยรายวัน          | 1 0                                                                              | 1 0                                                  | PUI<br>1                                                                                                    | 1/2 AllR<br>1/2                                                                                                    | 1/3 0/4 0/5                                                                                                    | ventilator<br>1/1 0/1                                                                            | flow<br>2/1       |
|                               |                                                                                  |                                                      |                                                                                                    |                                                                                                    |                                                                                                    |                                                                                                  |                   |
| 🗍 รายการเบิก                  | ระบุ HN,ชื่อ,นามสกุล                                                             | พื่อค้นหา                                            | ٩                                                                                                    | <u>1</u>                                                                                                    |                                                                                                    |                                                                                                  |                   |
| 答 จ่าย Surgical Mask ให้รพสต. |                                                                                  |                                                      |                                                                                                    |                                                                                                    |                                                                                                    |                                                                                                  |                   |
| 🖑 บันทึกเวชภัณฑ์คงคลัง        | HN/ชื่อ                                                                          | ความรุ่นแรง                                          | เดียง                                                                                                    | เครื่องช่วยหายใจ                                                                                                    | ฮา                                                                                                    |                                                                                                  |                   |
|                               | 091283321<br>น.ส.นิลวรรณ ปราบกระ<br>โทก<br>อัพเดทล่าสุด<br>: 28/04/2563 17:25 น. | Severe<br>Moderate<br>Mild<br>Asymptomatic           | <ul> <li>AllR</li> <li>Modified</li> <li>AllR</li> <li>Isolate</li> <li>Cohort</li> <li>Herentel</li> </ul> | <ul> <li>Invasive ventilator</li> <li>Non Invasive</li> <li>ventilator</li> <li>High flow</li> <li>ไม่ใช้งาน</li> </ul> | <ul> <li>Hydroxychloroquine 200 mg</li> <li>Darunavir 600mg+Ritonavir<br/>mg.</li> <li>Azithromycin 250 mg.</li> <li>Favipiravir (เมิกจาก AntiDote)</li> </ul> | . ● Chloroquine 250 mg.<br>OO ● Lopinavir 200 mg/Ritonavir 50<br>mg.<br>Aân                      | บันทึก<br>จำหน่าย |
| ⊚ ตั้งค่า >                   | 63090<br>นางติงติง หลิงหลิง                                                      | Severe     Moderate                                  | AllR     Modified                                                                                           | <ul> <li>Invasive ventilator</li> <li>Non Invasive</li> </ul>                                                           | <ul> <li>Hydroxychloroquine 200 mg</li> <li>Darunavir 600mg+Ritonavir1</li> </ul>                                                                              | . ○ Chloroquine 250 mg.<br>00 ⑧ Lopinavir 200 mg/Ritonavir 50                                    | แก้ไข             |
|                               | อัพเดทล่าสุด<br>: 01/05/2563 00:26<br>น.                                         | Asymptomatic                                         | AllR<br>Solate<br>Cohort<br>Hospitel                                                                        | ventilator<br>O High flow<br>O ไม่ไช้งาน                                                                                | mg.<br>® Azithromycin 250 mg.<br>Pavipiravir (ເນົກຈາກ AntiDote)                                                                                                | mg.<br>คลิก                                                                                      | จ้าหน่าย          |
|                               | 0000029<br>นายทดสอบ ความ<br>สามารถ<br>อัพเดทส่าสุด<br>: 01/05/2563 00:06<br>น.   | Severe<br>Moderate<br>Mild<br>Asymptomatic<br>IP PUI | AllR<br>Modified<br>AllR<br>Isolate<br>Cohort<br>Hospitel                                                   | <ul> <li>Invasive ventilator</li> <li>Non Invasive</li> <li>ventilator</li> <li>High flow</li> <li>ไม่ใช้งาน</li> </ul> | <ul> <li>Hydroxychloroquine 200 mg</li> <li>Darunavir 600mg+Ritonavir1</li> <li>Mazithromycin 250 mg.</li> <li>Favipiravir (เบิกจาก AntiDote)</li> </ul>       | <ul> <li>Chloroquine 250 mg.</li> <li>Lopinavir 200 mg/Ritonavir 50 mg.</li> <li>คลิก</li> </ul> | แก้ไข<br>จำหน่าย  |
|                               |                                                                                  |                                                      |                                                                                                    |                                                                                                    |                                                                                                    |                                                                                                  |                   |

- เลือก ความรุนแรง/เตียง/เครื่องช่วยหายใจ/ยา ที่ต้องการแก้ไข

- กดปุ่ม บันทึกสีเขียว

**หมายเหตุ :** หลังจากกดปุ่มบันทึกสีเขียว แล้วถ้าอยากปรับปรุงข้อมูลผู้ป่วยรายนั้นซ้ำ สามารถกดปุ่มแก้ไข แท้ษ เพื่อปรับปรุงข้อมูลผู้ป่วยในวันนั้นได้จนถึง 23.00 น.

### 8.2 การจำหน่ายผู้ป่วย

## - กดเมนู สถานะผู้ป่วยรายวัน

| CO-WARD                                  |             |                                                                                  |                                                      |                                                                                           |                                                                                                    |                                                                                                    |                                                                                  |                                                                      |                                   |                     |
|------------------------------------------|-------------|----------------------------------------------------------------------------------|------------------------------------------------------|-------------------------------------------------------------------------------------------|----------------------------------------------------------------------------------------------------|----------------------------------------------------------------------------------------------------|----------------------------------------------------------------------------------|----------------------------------------------------------------------|-----------------------------------|---------------------|
| ชิบันทึกผู้ป่วยใหม่ ชิบันทึกผู้ป่วยเก่า  | *           | สถานะ Case COVID<br>วันที่ 01/05/256                                             | 3 สถานะจะต้องบั                                      | นทึกทุกวัน ก่อนเ                                                                          | วลา 16:00 (ไม่สามารถ1                                                                                                   | บันทึกข้อนหลังได้)                                                                                          |                                                                                  |                                                                      |                                   |                     |
| % ผู้ป่วยทั้งหมด<br>🊀 สถานะผู้ป่วยรายวัง | u           | Severe Moderate<br>1 O                                                           | Mild Asympto<br>1 O                                  | omatic IP<br>PUI<br>1                                                                     | AllR Modified<br>1/2 AllR<br>1/2                                                                                        | Isolate Cohori<br>1/3 0/4                                                                                   | t Hospitel<br>0/5                                                                | Invasive<br>ventilator<br>1/1                                        | Non Invasive<br>ventilator<br>0/1 | High<br>flow<br>2/1 |
| 🗍 รายการเบิก<br>🖄 จ่าย Surgical Ma       | sk ให้รพสต. | ระบุ HN,ชื่อ,นามสกุล เ                                                           | พื่อค้นหา                                            | <u>م</u>                                                                                  | (                                                                                                    |                                                                                                    |                                                                                  |                                                                      |                                   |                     |
| 🖱 บันทึกเวชภัณฑ์คงเ                      | คลัง        | HN/ชื่อ                                                                          | ความรุ่นแรง                                          | เดียง                                                                                     | เครื่องช่วยหายใจ                                                                                                    | ยา                                                                                                    |                                                                                  |                                                                      |                                   |                     |
|                                          |             | 091283321<br>น.ส.นิลวรรณ ปราบกระ<br>โทก<br>อัพเดทล่าสุด<br>: 28/04/2563 17:25 น. | Severe<br>Moderate<br>Mild<br>Asymptomatic           | <ul> <li>AllR</li> <li>Modified</li> <li>AllR</li> <li>Isolate</li> <li>Cohort</li> </ul> | <ul> <li>Invasive ventilator</li> <li>Non Invasive<br/>ventilator</li> <li>● High flow</li> <li>■ ไม่ ใช้งาน</li> </ul> | <ul> <li>Hydroxychl</li> <li>Darunavir 6</li> <li>mg.</li> <li>Azithromyc</li> <li>Favipiravir (</li> </ul> | loroquine 200 mg.<br>600mg+Ritonavir100<br>in 250 mg.<br>เมิกจาก AntiDote) คลื่  | <ul> <li>Chloroquine 250</li> <li>Lopinavir 200 m<br/>mg.</li> </ul> | mg.<br>g/Ritonavir 50             | บันทึก<br>จำหน่าย   |
| 🔅 ตั้งคำ                                 | >           | 63090<br>นางติงติง หลิงหลิง<br>อัพเดทล่าสุด<br>: 01/05/2563 00:26<br>น.          | Severe<br>Moderate<br>Mild<br>Asymptomatic<br>IP PUI | AliR     Modified     AliR     Isolate     Cohort     Hospitel                            | <ul> <li>Invasive ventilator</li> <li>Non Invasive<br/>ventilator</li> <li>High flow</li> <li>ไม่ไข้งาน</li> </ul>      | <ul> <li>Hydroxychi</li> <li>Darunavir 6</li> <li>mg.</li> <li>Azithromyc</li> <li>Favipiravir (</li> </ul> | loroquine 200 mg.<br>000mg+Ritonavir100<br>tin 250 mg.<br>เมิกจาก AntiDote) คยี่ | Chloroquine 250<br>Lopinavir 200 m<br>mg.                            | mg.<br>g/Ritonavir 50             | แก้ไข<br>จำหน่าย    |
|                                          |             | 0000029<br>นายทดสอบ ความ<br>สามารถ<br>อัพเดทล่าสุด<br>: 01/05/2563 00:06<br>น.   | Severe<br>Moderate<br>Mild<br>Asymptomatic<br>IP PUI | AllR<br>Modified<br>AllR<br>Isolate<br>Cohort<br>Hospitel                                 | <ul> <li>Invasive ventilator</li> <li>Non Invasive<br/>ventilator</li> <li>High flow</li> <li>ไม่ไข้งาน</li> </ul>      | <ul> <li>Hydroxychl</li> <li>Darunavir 6</li> <li>mg.</li> <li>Azithromyc</li> <li>Favipiravir (</li> </ul> | loroquine 200 mg.<br>00mg+Ritonavir100<br>in 250 mg.<br>เบิกจาก AntiDote) คย     | <ul> <li>Chloroquine 250</li> <li>Lopinavir 200 m<br/>mg.</li> </ul> | mg.<br>g/Ritonavir 50             | แก้ไข<br>จำหน่าย    |

- กดปุ่ม จำหน่าย
- เลือกประเภทการจำหน่าย

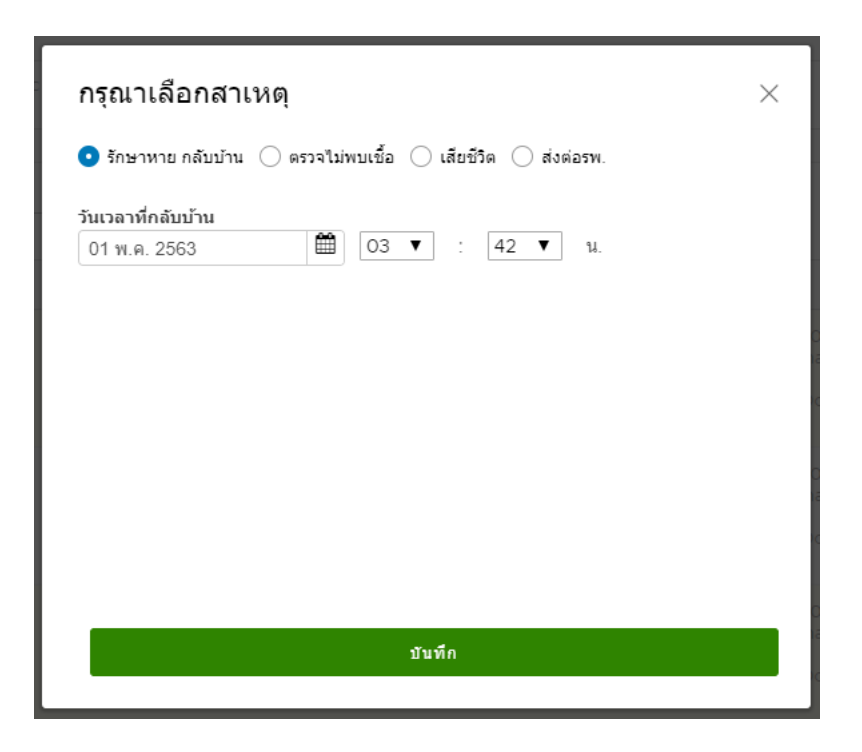

1. เลือก รักษาหาย กลับบ้าน ระบุวันที่/เวลา จากนั้น กดปุ่ม บันทึก

- 2. เลือก ตรวจไม่พบเชื้อ ระบุวันที่/เวลา จากนั้น กดปุ่ม บันทึก
- 3. เลือก เสียชีวิต ระบุวันที่/เวลา จากนั้น กดปุ่ม บันทึก
- 4. เลือก ส่งต่อรพ. ค้นชื่อสถานบริการที่ส่งต่อ กรอกสาเหตุของการส่งต่อ จากนั้น กดปุ่ม บันทึก

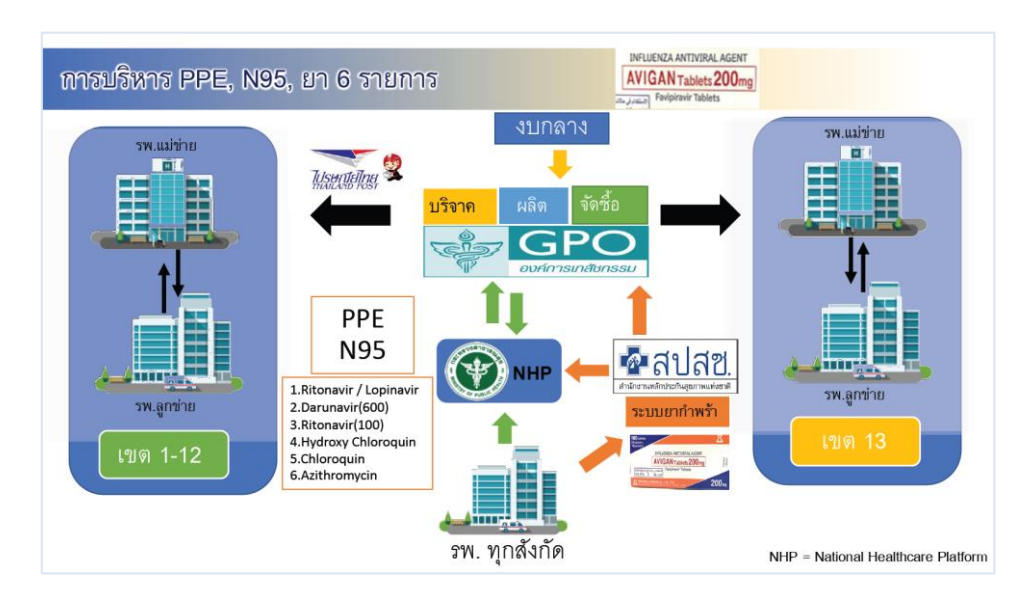

| รายการยา        | ปริมาณใช้ยา<br>ต่อ | จังหวัดใหญ่<br>20 จั | หรือระบาด<br>งัหวัด | จังหว่<br>56 จั | ัดเล็ก<br>งหวัด | รวม 76 จังหวัด |
|-----------------|--------------------|----------------------|---------------------|-----------------|-----------------|----------------|
| נוואנס          | 1 severe case      | Min. stock           | Max. stock          | Min. stock      | Max. stock      | Initial stock  |
| 1. HCQ          | 42 เม็ด            | 4 x100 's            | 10 x100 's          | 2 x 100's       | 5 x 100's       | 480 x 100's    |
| 2. CQ           | 40 เม็ด            | 0.5 x 1000's         | 1x 1000's           | 0.5 x 1000's    | 1 x 1000's      | 76 x 1000's    |
| 3. DRV          | 20 เม็ด            | 4 x 60 's            | 8 x 60 's           | 2 x 60's        | 4 x 60's        | 384 x 60's     |
| 4. RTV          | 20 เม็ด            | 8 x 30 's            | 16 x 30 's          | 4 x 30's        | 8 x 30 's       | 768 x 30 's    |
| 5. LPV/r        | 40 เม็ด            | 2 x 120's            | 8 x 120's           | 1 x 120's       | 4 x 120's       | 384 x 120's    |
| 6. Azithromycin | 12 เม็ด            | 1 x 60's             | 4 x 60's            | 1 x 60's        | 2 x 60's        | 192 x 60's     |

🕜 กบรส. 13-04-20

#### 9. การกระจายยา (สำหรับโรงพยาบาลแม่ข่าย)

เป็นเมนูสำหรับโรงพยาบาลแม่ข่าย ใช้ในการกระจายยาให้กับโรงพยาบาลลูกข่าย รวมทั้งจ่ายให้ โรงพยาบาลตัวเองที่บันทึกข้อมูลผู้ป่วยใหม่ด้วย

- กดเมนู จ่ายยา

| CO-WARD                                  |                                                                        |                               |                                                                            | ÷.                                       |                  | a).<br>           |
|------------------------------------------|------------------------------------------------------------------------|-------------------------------|----------------------------------------------------------------------------|------------------------------------------|------------------|-------------------|
| 🛞 บันทึกผู้ป่วยใหม่                      | จ่ายยาและเวชภัณฑ์ให้รพ.ลูกข่าย                                         |                               |                                                                            |                                          |                  |                   |
| 🐍 บันทึกผู้ป่วยเก่า                      | เลือกสถานบริการ                                                        | รายการใบเบิก                  | RD-41124-00001                                                             |                                          |                  | จ่ายของ           |
| % ผู้ป่วยทั้งหมด<br>🏸 สถานะผู้ป่วยรายวัน | โรงพยาบาลลูกข่าย                                                       | 🛛 เลขที่ไบเบิก 🔻 วันที่เบิก 🔻 | รายการ                                                                     | 515015                                   | จำนวนเบ็ก<br>รวม | Stock คง<br>เหลือ |
| 🔲 จำยยา                                  | ศูนย์เทคโนโลยีสารสนเทศและการสื่อสาร(ศทส)<br>ศูนย์บริการการแพทย์นนทบุรี | RD-41124-00001 17/04/2563     | Hydroxychloroquine 200 mg. 5 เม็ด<br>Lopinavir 200 mg./Ritonavir 50 4 เม็ด | Hydroxychloroquine 200 mg.               | 5 เม็ด           | 4000 เม็ด         |
| 🗇 ราชการเมิด                             |                                                                        |                               | mg.<br>Azithromycin 250 mg. 3 ដើរា                                         | Lopinavir 200<br>mg./Ritonavir 50<br>mg. | 4 เม็ด           | 1960 เม็ด         |
| 🕀 รายการคงคลัง                           |                                                                        |                               |                                                                            | Azithromycin 250<br>mg.                  | 3 เม็ด           | 340 เม็ด          |
| 🖄 จ่าย Surgical Mask ให้รพสต.            |                                                                        |                               |                                                                            |                                          |                  |                   |
|                                          |                                                                        |                               |                                                                            |                                          |                  |                   |
| () () () () () () () () () () () () () ( |                                                                        |                               |                                                                            |                                          |                  |                   |
| Q. HULL                                  |                                                                        |                               |                                                                            |                                          |                  |                   |
|                                          |                                                                        |                               |                                                                            |                                          |                  |                   |
|                                          |                                                                        |                               |                                                                            |                                          |                  |                   |
|                                          |                                                                        |                               |                                                                            |                                          |                  |                   |
|                                          |                                                                        |                               |                                                                            |                                          |                  |                   |
|                                          |                                                                        |                               |                                                                            |                                          |                  |                   |
|                                          |                                                                        |                               |                                                                            |                                          |                  |                   |
|                                          |                                                                        |                               |                                                                            |                                          |                  |                   |

- กดเลือกโรงพยาบาลลูกข่ายที่ต้องการกระจายยา เฉพาะยา 6 รายการ ดังนี้เท่านั้น

- 1. Ritonavir / Lopinavir
- 2. Darunavir(600)
- 3. Ritonavir(100)
- 4. Hydroxy Chloroquin
- 5. Chloroquin
- 6. Azithromycin

- กดเลือกใบเบิกที่ต้องการ

- กดปุ่ม จ่ายของ

| รายการ                        | จำนวนเบ็กรวม | คงเหลือ |
|-------------------------------|--------------|---------|
| Hydroxychloroquine<br>200 mg. | 5 เม็ด       | O เม็ด  |
| Darunavir 600 mg.             | 2 เม็ด       | 0 เม็ด  |
| Ritonavir 100 mg.             | 2 เม็ด       | O เม็ด  |
| Azithromycin 250 mg.          | 3 เม็ด       | O เม็ด  |
|                               |              |         |

- ตรวจสอบความถูกต้องของข้อมูล จากนั้น กดปุ่มบันทึก

- กดปุ่ม ใช่ ดำเนินการ

| จ่ายยาและเวชภัณฑ์ให้รพ.ลูกข่าย |                              |        |                                   |
|--------------------------------|------------------------------|--------|-----------------------------------|
| เลือกสถานบริการ                | รายการใบเบิก                 |        |                                   |
| โรงพยาบาลลูกข่าย               | 🗌 เลรท์ใบเบิก y วันที่เบิก y | รายการ | รายการ จำนวนเบิกรวม Stock ดงเหลือ |
| โรงพยาบาลพรหมบุรี              | 9                            | 9      | 9                                 |
|                                | Ϋ́                           | Ϋ́.    | ۲<br>ڪ                            |
|                                |                              |        |                                   |
|                                |                              |        |                                   |
|                                |                              |        |                                   |
|                                |                              |        |                                   |

หน้าจอการจ่ายยาของฝั่งโรงพยาบาลแม่ข่าย เมื่อกดปุ่มจ่ายของให้โรงพยาบาลลูกข่ายแล้ว รายการจะหายไป

| รายการจ่ายยาและเวชภัณฑ์ |                     |               |
|-------------------------|---------------------|---------------|
| ເລສກ໌ໃນເນີຄ             | วันที่เบิก          | สถานะ         |
| RD-10693-00001          | 18/04/2563 00:38 u. | ໃຫ້รັบของแล้ว |
| RS-10693-00002          | 18/04/2563 00:38 M. | รอรับของ      |

หน้าจอรายการจ่ายยาของฝั่งโรงพยาบาลลูกข่าย สถานะของใบเบิกยาจะถูกอัปเดตเป็น "ได้รับของแล้ว"

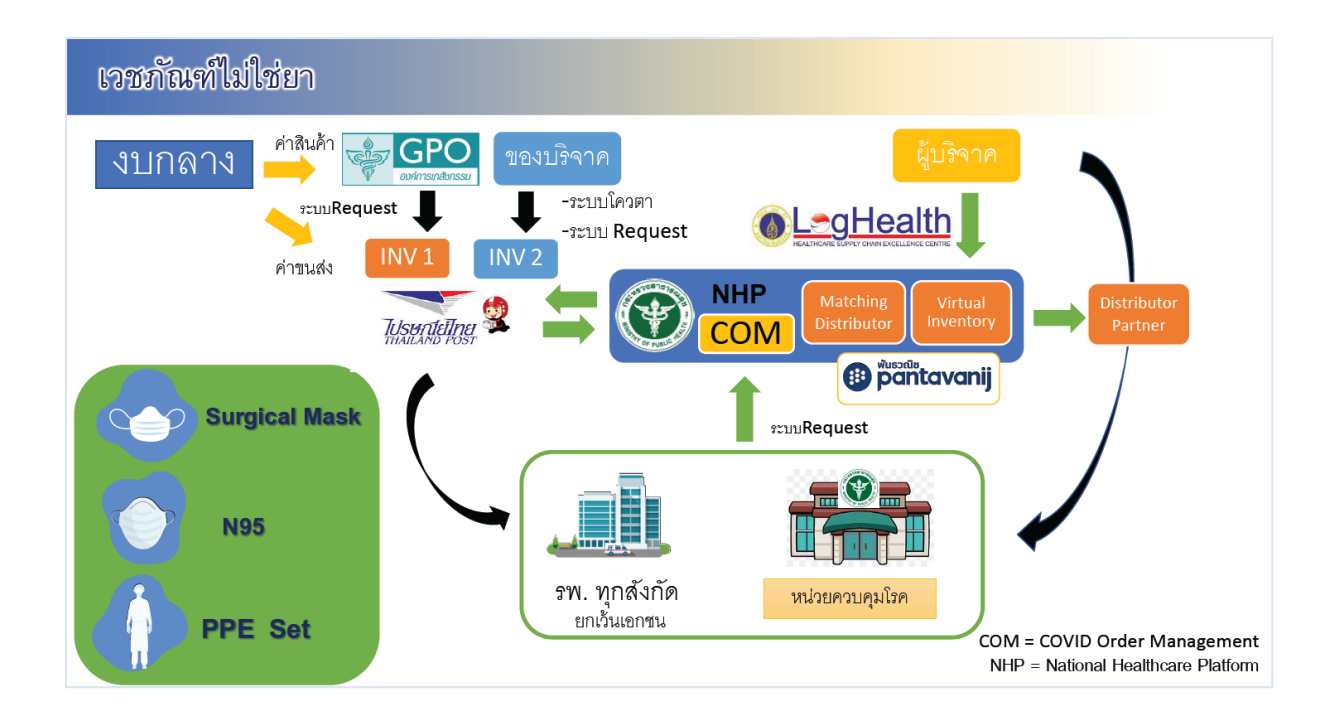

### 10. การกระจายเวชภัณฑ์ (สำหรับสำนักงานสาธารณสุขจังหวัด)

เป็นเมนูสำหรับสำนักงานสาธารณสุขจังหวัด ใช้ในการกระจายเวชภัณฑ์ให้กับโรงพยาบาลลูกข่าย

| จ่ายเวชภัณฑ์ให้รพ.ลูกข่าย                                                                  |                                                                                                    |                                                                                                    |
|--------------------------------------------------------------------------------------------|----------------------------------------------------------------------------------------------------|----------------------------------------------------------------------------------------------------|
| เลือกสถานบริการ                                                                            | รายการใบเบิก                                                                                                    | \$1000¢                                                                                                    |
| โรงพยามาอยูกข่าย<br>ศูนย์เทคโมโลซีสารสนเทศและการสื่อสาร(ศทส)<br>ศูนย์บริการการแททย์นนทบุรี | เพรร์โนเนิก         ร.         ร.           รายการ         ร.         ร.                                                                                                    | รายการ จำนวมเบิกรวม Stock คงเหลือ                                                                                                    |
|                                                                                            |                                                                                                    |                                                                                                    |
|                                                                                            |                                                                                                    |                                                                                                    |
|                                                                                            |                                                                                                    |                                                                                                    |
|                                                                                            | รังธรรมันครให้ราง ถูกร่าย           เลือกสถางบริการ           โรงตรางบริการ           ฐนณ์ทกโปโลธีตาสแบคนอยาวสื่อตาว(กาย)           ฐนณ์หรือการการสอดร่วย           ฐนณ์หรือการการสอดร่วย | งังขวยรังการโมริการ<br>รังกรรามนารที่สารา(เทก)<br>ชุดมันการการพอสมมารที่สารา(เทก)<br>ชุดมันการการพอสมมารที่สารา(เกก)<br>ชุดมันการการพอสมมารที่สารา(เกก)<br>ชุดมันการการที่สารา(เกก)<br>ชุดมันการการที่สารา(เกก)<br>ชุดมันการการที่สารา(เกก)<br>ชุดมันการการที่สารา(เกก)<br>ชุดมีการที่สารา(เกก)<br>ชุดมีการที่สารารที่สารารท |

#### - กดเมนู เวชภัณฑ์

- กดเลือกโรงพยาบาลลูกข่ายที่ต้องการกระจาย

- กดเลือกใบเบิกที่ต้องการ

- กดปุ่ม จ่ายของ
- ตรวจสอบความถูกต้องของข้อมูล จากนั้น กดปุ่มบันทึก
- กดปุ่ม ใช่ ดำเนินการ

### 11. การตั้งค่า admin ภายในจังหวัด

เป็นเมนูสำหรับสำนักงานสาธารณสุขจังหวัด ใช้ในการจัดการ admin ภายในจังหวัด

- กดเมนู ตั้งค่า admin ภายในจังหวัด

| CO-WARD                                  |                    |               |                         |                                                                    |                        |                                                                                                    |
|------------------------------------------|--------------------|---------------|-------------------------|--------------------------------------------------------------------|------------------------|----------------------------------------------------------------------------------------------------|
| <ul> <li>จำยเวชภัณฑ์</li> </ul>          | ตั้งค่า admin ภายใ | เนจังหวัด     |                         |                                                                    |                        |                                                                                                    |
| @ ตั้งค่า admin ภายในจังหวัด             |                    | cid           | do.                     | ชื่อสถามบริการ                                                     | สิทฮิ์ admin           | สถามะ                                                                                                    |
|                                          | 1                  |               | fname Iname             | 41124-ศูนย์เทคโนโลยีสารสนเทศและการสื่อสาร(ศทส)                     | Θ                      |                                                                                                    |
| 🕀 รายการคงคลัง<br>🖑 บันทึกเวชภัณฑ์คงคลัง | 2                  |               | fadmin ladmin           | 41124-ศูนย์เทคโนโลยีสารสนเทศและการสื่อสาร(ศทส)                     | Ð                      |                                                                                                    |
|                                          | 3                  | 1101400298650 | สมานันท์ ชิ่นชม         | 10760- โรงพยาบาลปากเกร็ด                                           |                        |                                                                                                    |
| 🖹 ราธงานผู้ป่วย Admit                    | 4                  | 3120100948310 | ปรารถนา เชื้อสำราญรัตน์ | 10757-โรงพยาบาลบาง ใหญ่                                            |                        |                                                                                                    |
| 🖻 รายงานเวชภัณฑ์                         | 5                  | 1620300089760 | ฐาปนา บุญหนา            | 10686-โรงพยาบาลพระนั่งเกล้า                                        |                        |                                                                                                    |
| 🚍 ราธงานเดียง                            | 6                  | 3300100925849 | สุกัญญา อรรคนันท์       | 41768-ศูนย์บริการการแพทย์นนทบุรี                                   | Ð                      |                                                                                                    |
| Dashboard                                | 7                  | 1129900234721 | นสัทพร นามเสนาะ         | 10760-โรงพยาบาลปากเกร็ด                                            |                        |                                                                                                    |
| © ตั้งค่า >                              | 8                  | 3101701134989 | ฝนพริ้ว ฉวีสุข          | 00002-ส่านักงานสาธารณสุขจังหวัดนนทบุรี                             | Ð                      |                                                                                                    |
|                                          | 9                  | 3959900531376 | วสันต์ สายทอง           | 41124-ศูนย์เทคโนโลยีสารสนเทศและการสื่อสาร(ศทส)                     | Ð                      |                                                                                                    |
|                                          | 10                 | 3102002681825 | กาญจนา ปวรัถวิจิตร      | 00002-ส่านักงานสาธารณสุขจังหวัดนนทบุรี                             | Ð                      |                                                                                                    |
|                                          | 11                 | 3759900297766 | ปลีเพชร ฤกษ์มงคลกูล     | 00002-ส่านักงานสาธารณสุขจังหวัดนนทบุรี                             | Ð                      |                                                                                                    |
|                                          | 12                 | 3102400503251 | จินตนา อภิวันทน์คุณากร  | 00002-ส่านักงานสาธารณสุขจังหวัดนนทบุรี                             | Ð                      |                                                                                                    |
|                                          | 13                 | 1100501190861 | นามสมมติ นามแฝง         | 00002-สำนักงานสาธารณสุขจังหวัดนนทบุรี                              | Ð                      |                                                                                                    |
|                                          | 14                 | 1269900203174 | กัญจน์ เข็มนาค          | 41124-ศูนย์เทคโนโลยีสารสนเทศและการสื่อสาร(ศทส)                     | Ð                      |                                                                                                    |
|                                          | 17                 |               | Ale warm                | 45534. สมส์เทอโนโอลีสอะสมเทสมอะออะสื่อสอะ(สหส)<br>จำนวนรายการต่อหา | ມ້າ 20 v 1-20 ຈາກ 21 ກ | וא א גער און א גער און א געראניגער און א געראניגער און געראניגער און געראניגער און געראניגער און געראניגעראניגע |

### 12. รายงานผู้ป่วย Admit

เป็นเมนูสำหรับสำนักงานสาธารณสุขจังหวัด ใช้ในการดูรายงานผู้ป่วย Admit ทั้งหมดในจังหวัด

### - กดเมนู รายงานผู้ป่วย Admit

| CO-WARD                      |                                 |              |                        |                            |                         |                           |              |        |
|------------------------------|---------------------------------|--------------|------------------------|----------------------------|-------------------------|---------------------------|--------------|--------|
| «                            | รายงานจำนวนผู้ป่วย ADMIT รายวัน |              |                        |                            |                         |                           |              |        |
| 🗍 จำยเวชภัณฑ์                |                                 |              |                        |                            |                         |                           |              |        |
| 🍥 ตั้งค่า admin ภายในจังหวัด | วันที่แสดงข้อมูล                | 01 w.n. 2563 | * หมายเหตุ หากดูรายงาน | เว้นปัจจุบัน ข้อมูลอาจเปลี | ้ยนแปลง เพราะรพ.สามารถแ | ก้ไขข้อมูลได้ในวันปัจจุบ้ | ù            |        |
| 🕀 รายการคงคลัง               | 120 O4                          |              |                        |                            |                         |                           |              |        |
| 🖑 บันทึกเวชภัณฑ์คงคลัง       |                                 |              |                        |                            |                         |                           |              |        |
|                              | นนทบุรี                         |              |                        |                            |                         |                           |              |        |
| 🖻 รายงานมูบวย Admit          | โรงพย                           | บาล          | จำนวนผู้ป่วย           | Severe                     | Moderate                | Mild                      | Asymptomatic | IP PUI |
| 🖂 รายงานผูบวยทงทมด           | สำนักงานสาธารณสุขจังหวัดนนทบุรี |              | 0                      |                            |                         |                           |              |        |
| 🖂 รายงานเวชภณฑ               | โรงพยาบาลพระนั่งเกล้า           |              | o                      |                            |                         |                           |              |        |
| 🖂 รายงานเดียง                | โรงพยาบาลบางกรวย                |              | 0                      |                            |                         |                           |              |        |
| Dashboard                    | โรงพยาบาลบางใหญ่                |              | 0                      |                            |                         |                           |              |        |
|                              | โรงพยาบาลบางบัวทอง              |              | 0                      |                            |                         |                           |              |        |
| @ ตั้งค่า >                  | โรงพยาบาลไทรน้อย                |              | 0                      |                            |                         |                           |              |        |
|                              | โรงพยาบาลปากเกร็ด               |              | 2                      | 1                          |                         |                           |              | 1      |
|                              | โรงพยาบาลบางบัวทอง ๒            |              | 0                      |                            |                         |                           |              |        |
|                              | ศูนย์บริการการแพทย์นนทบุรี      |              | 0                      |                            |                         |                           |              |        |
|                              |                                 |              |                        |                            |                         |                           |              |        |
|                              |                                 |              |                        |                            |                         |                           |              |        |
|                              |                                 |              |                        |                            |                         |                           |              |        |

## 13. รายงานผู้ป่วยทั้งหมด

เป็นเมนูสำหรับสำนักงานสาธารณสุขจังหวัด ใช้ในการดูรายงานผู้ป่วยทั้งหมดในจังหวัด

## - กดเมนู รายงานผู้ป่วยทั้งหมด

| CO-WARD                                        |   |                                                     |              |          |                                                                             |                         |
|------------------------------------------------|---|-----------------------------------------------------|--------------|----------|-----------------------------------------------------------------------------|-------------------------|
|                                                | « |                                                     |              |          |                                                                             |                         |
| 🔲 จ่ายเวชภัณฑ์<br>🍥 ตั้งค่า admin ภายในจังหวัด |   | รายงานจำนวนผู้ป่วยทั้งหมดรายวัน<br>วันที่แสดงข้อมูล | 01 พ.ศ. 2563 | <b>#</b> | * หมายเหตุ หากดูรายงานวันปัจจุบัน ข้อมูลอาจเปลี่ยนแปลง เพราะรท.สามารถแก้ไขร | ข้อมูล ในวันปัจจุบันได้ |
| 🕀 รายการคงคลัง                                 |   | 1209 O4                                             |              |          |                                                                             |                         |
| 🕙 บันทึกเวชภัณฑ์คงคลัง                         |   | นนทบุรี                                             |              |          |                                                                             |                         |
| 🗇 ราธงานผู้ป่วย Admit                          |   | โรงพยาบาล                                           |              |          |                                                                             |                         |
| 🚍 รายงานผู้ป่วยทั้งหมด                         | П | ส่านักงานสาธารณสุขจังหวัดนนทบุรี                    |              |          |                                                                             |                         |
| 🖻 รายงานเวชภัณฑ์                               |   | โรงพยาบาลพระนั่งเกล้า                               |              |          |                                                                             |                         |
| 😑 ราธงานเดียง                                  |   | โรงพยาบาลบางกรวย                                    |              |          |                                                                             |                         |
| Dashboard                                      |   | โรงพยาบาลบางใหญ่                                    |              |          |                                                                             |                         |
|                                                |   | โรงพยาบาลบางบัวทอง                                  |              |          |                                                                             |                         |
| ตั้งค่า                                        | > | โรงพยาบาลไทรน้อย                                    |              |          |                                                                             |                         |
|                                                |   | โรงพยาบาลปากเกร็ด                                   | HN           | Ad       | nit date                                                                    | Status                  |
|                                                |   |                                                     | 6310000      | 30       | ы.в. 2563                                                                   | NEGATIVE                |
|                                                |   |                                                     | 63090        | 30       | ы.в. 2563                                                                   | ADMIT                   |
|                                                |   |                                                     | 0000029      | 30       | ม.ฮ. 2563                                                                   | ADMIT                   |
|                                                |   | โรงพยาบาลบางบัวทอง ๒                                |              |          |                                                                             |                         |
|                                                |   | ศูนย์บริการการแพทย์นนทบุรี                          |              |          |                                                                             |                         |
|                                                |   |                                                     |              |          |                                                                             |                         |
|                                                |   |                                                     |              |          |                                                                             |                         |
|                                                |   |                                                     |              |          |                                                                             |                         |
|                                                |   |                                                     |              |          |                                                                             |                         |

### 14. รายงานเวชภัณฑ์

เป็นเมนูสำหรับสำนักงานสาธารณสุขจังหวัด ใช้ในการดูรายงานเวชภัณฑ์ในจังหวัด

- กดเมนู รายงานเวชภัณฑ์

| CO-WARD                                        |                                 |               |             |             |          |                      |                    |                 |                     |               |                                  |
|------------------------------------------------|---------------------------------|---------------|-------------|-------------|----------|----------------------|--------------------|-----------------|---------------------|---------------|----------------------------------|
| «                                              | รายงานจำนวนเวขภัณฑ์             |               |             |             |          |                      |                    |                 |                     |               |                                  |
| 🔲 จ่ายเวขภัณฑ์<br>© ตั้งค่า admin ภายในจังหวัด | วันที่แสดงข้อมูล                | 01 พ.ศ. 2563  | <b>#</b>    | * หมายเหตุ  | หากดูราย | ถานวันปัจจุบัน ซ้อมู | ลอาจเปลี่ยนแปลง เพ | ราะรพ.สามารถแก้ | ไขข้อมูลในวันปัจจุบ | บันได้        |                                  |
| 🕀 รายการคงคลัง<br>🖑 บันทึกเวยภัณฑ์คงคลัง       | เซต 04                          |               |             |             |          |                      |                    |                 |                     |               |                                  |
| C manufilm Admit                               | นนทบุรี                         |               |             |             |          |                      |                    |                 |                     |               |                                  |
| <ul> <li>ราธงานนี้ปวยทั้งหมด</li> </ul>        | โรงพยาบาล                       | Surgical Gown | Cover All-1 | Cover All-2 | N95      | Shoe Cover           | Surgical hood      | Long glove      | Face shield         | Surgical Mask | Powered air-purifying respirator |
| 🖸 รายงานเวซกักเช                               | สำนักงานสาธารณสุขจังหวัดนนทบุรี | 2             | 3           | 6           | 6        | 4                    | 4                  |                 |                     |               |                                  |
| 🖂 รายงานเดียง                                  | โรงพยาบาลพระนั่งเกล้า           |               |             |             |          |                      |                    |                 |                     |               |                                  |
|                                                | โรงพยาบาลบางกรวย                |               |             |             |          |                      |                    |                 |                     |               |                                  |
|                                                | โรงพยาบาลบางใหญ่                |               |             |             |          |                      |                    |                 |                     |               |                                  |
| a ka                                           | โรงพยาบาลบางบัวทอง              |               |             |             |          |                      |                    |                 |                     |               |                                  |
| © #4#1 >                                       | โรงพยาบาลไทรน้อย                |               |             |             |          |                      |                    |                 |                     |               |                                  |
|                                                | โรงพยาบาลปากเกร็ด               | 100           | 60          | 29          | 20       | 10                   | 90                 | 20              | 200                 | 50            |                                  |
|                                                | โรงพยาบาลบางบัวทอง ๒            |               |             |             |          |                      |                    |                 |                     |               |                                  |
|                                                | สูนย์บริการการแพทย์นนทบุรี      |               |             |             |          |                      |                    |                 |                     |               |                                  |
|                                                |                                 |               |             |             |          |                      |                    |                 |                     |               |                                  |
|                                                |                                 |               |             |             |          |                      |                    |                 |                     |               |                                  |
|                                                |                                 |               |             |             |          |                      |                    |                 |                     |               |                                  |
|                                                |                                 |               |             |             |          |                      |                    |                 |                     |               |                                  |
|                                                |                                 |               |             |             |          |                      |                    |                 |                     |               |                                  |
|                                                |                                 |               |             |             |          |                      |                    |                 |                     |               |                                  |

### 15. การบันทึกการจ่าย Surgical Mask ให้ รพ.สต. (ไม่ใช่การบันทึกคงคลัง)

เป็นเมนูสำหรับโรงพยาบาลทุกสังกัด ใช้ในการบันทึกการจ่าย Surgical Mask ให้ รพ.สต. (ทั้ง โรงพยาบาลแม่ข่ายและโรงพยาบาลลูกข่าย)

- กดเมนู บันทึกการจ่าย Surgical Mask

| CO-WARD                       |                                       |                                                |           |                             |                                            |
|-------------------------------|---------------------------------------|------------------------------------------------|-----------|-----------------------------|--------------------------------------------|
| *                             |                                       | 1. A                                           |           |                             |                                            |
| 🐾 บันทึกผู้ป่วยใหม่           | บนทุกการจาย Surgical Mask เหเรงพยาบาล | ลงเสรมสุขภาพดาบล                               |           |                             |                                            |
| 🐾 บันทึกผู้ป่วยเก่า           | + เพิ่มรายการ                         |                                                |           |                             |                                            |
| 🐁 ผู้ป่วยทั้งหมด              | สถานบริการ                            | ราชการ                                         | จำนวน     | วันที่บันทึก                |                                            |
| 🚀 สถานะผู้ป่วยรายวัน          | โรงพยาบาลปากเกร็ด                     | ผ้าปิดจมูก ใขสังเคราะห์ 3 ชั้น (Surgical Mask) | 2000 ขึ้น | 01/05/2563 04:08 <b>u</b> . | et 💼                                       |
| 🗖 ສາສອງສະນີອ                  | โรงพยาบาลส่งเสริมสุขภาพดำบลคลองข่อข   | ผ้าปิดจมูก ใชสังเคราะห์ 3 ชั้น (Surgical Mask) | 100 ชิ้น  | 29/04/2563 10:11 u.         |                                            |
| 🐣 จ่าย Surgical Mask ให้รพสต. | โรงพยาบาลส่งเสริมสุชภาพดำบลอ้อมเกร็ด  | ผ้าปิดจมูกใยสังเคราะท์ 3 ชั้น (Surgical Mask)  | 1200 ชิ้น | 28/04/2563 17:03 u.         |                                            |
| 🖑 บันทึกเวชภัณฑ์ดงคลัง        | โรงพยาบาลส่งเสริมสุขภาพดำบลบางตะไนย์  | ผ้าปิดจมูกใขสังเคราะห์ 3 ชั้น (Surgical Mask)  | 800 ชิ้น  | 28/04/2563 17:03 u.         |                                            |
|                               |                                       |                                                |           | 1                           | list per page 10 $ \lor $ 1 - 10 of 0 list |
| (a) ตั้งค่า >                 |                                       |                                                |           |                             |                                            |

- กดปุ่ม เพิ่มรายการ

| โรงพยาบาลส่งเสริมสุขภาพดำบลบ้านคำด้วง ต.คำด้วง |
|------------------------------------------------|
| 100                                            |
|                                                |
| บันทึก                                         |
|                                                |

- ค้นสถานบริการที่ต้องการบันทึกการจ่าย Surgical Mask
- กรอกจำนวน
- กดปุ่ม บันทึก

หมายเหตุ : การบันทึกข้อมูลจะสามารถแก้ไขข้อมูลได้จนถึง 23.00 น. ของวันนั้น โดย

สามารถแก้ไขข้อมูลโดยการกดปุ่มสีเขียว และสามารถลบรายการนั้นโดยการกดปุ่มสีแดง กรณีหลัง 23.00 น. ปุ่มทั้งสองจะกลายเป็นสีเทา เนื่องจากไม่สามารถแก้ไขข้อมูลได้หลัง 23.00 น.

#### 16. การบันทึกเวชภัณฑ์คงคลัง

เป็นเมนูสำหรับโรงพยาบาลทุกสังกัดและสำนักงานสาธารณสุขจังหวัด ใช้ในการบันทึกเวชภัณฑ์คง คลัง

#### - กดเมนู บันทึกเวชภัณฑ์คงคลัง

| CO-WARD                                                    |                        |                         |    |                                  |                                       |                     |       |
|------------------------------------------------------------|------------------------|-------------------------|----|----------------------------------|---------------------------------------|---------------------|-------|
| *                                                          | สถานะเวชภัณฑ์          |                         |    |                                  |                                       |                     |       |
| <ol> <li>บันทึกผู้ป่วยใหม่</li> </ol>                      | + เพิ่มรายการ          |                         |    |                                  |                                       |                     |       |
| <ul> <li>อับนทกผู้บระเกา</li> <li>ผู้ประทั้งหมด</li> </ul> | วันที่                 | ชื่อผู้บันทึก           | #  | รายการ                           | จำนวนฮาดงคลัง                         | อัตราการใช้ต่อเดือน | หน่วย |
| <ul><li>สถานะผู้ป่วยรายวัน</li></ul>                       | 30/04/2563 23:26<br>u. | นายปฏิพาน เปี่ยม<br>สุข | 1  | Surgical Gown                    | · · · · · · · · · · · · · · · · · · · | 700                 | ชิ้น  |
| 🗆 รายการเมิก                                               | 29/04/2563 10:10<br>ม. | นายปฏิพาน เปี่ยม<br>สุข | 2  | Cover All-1 (Industrial grade)   |                                       | 800                 | ชิ้น  |
| 🕾 จ่าย Surgical Mask ให้รพสต.                              | 28/04/2563 17:06<br>N. | นายปฏิพาน เปื่ยม<br>สข  | 3  | Cover All-2 (Medical grade)      |                                       | 10                  | ชิ้น  |
| 🖑 บันทึกเวชภัณฑ์คงคลัง                                     |                        |                         | 4  | N95                              | S                                     | 10000               | ชิ้น  |
|                                                            |                        |                         | 5  | Shoe Cover                       | 2                                     | 100                 | લં    |
| (2) ตั้งค่า >                                              |                        |                         | 6  | Surgical hood                    |                                       | 1000                | ชิ้น  |
|                                                            |                        |                         | 7  | Long glove                       | ·                                     | 10000               | ซ่    |
|                                                            |                        |                         | 8  | Face shield                      |                                       | 10000               | ชิ้น  |
|                                                            |                        |                         | 9  | หน้ากากอนามัยไยสังเคราะห์ 3 ชั้น |                                       | 2000                | ชิ้น  |
|                                                            |                        |                         | 10 | Powered air-purifying respirator | ×                                     | 2000                | ชิ้น  |
|                                                            |                        |                         |    |                                  | บันทึก                                |                     |       |
|                                                            |                        |                         |    |                                  |                                       |                     |       |

- กดปุ่ม เพิ่มรายการ
- กรอกจำนวนคงคลังของเวชภัณฑ์แต่ละรายการ
- กรอกอัตราการใช้ต่อเดือนของเวชภัณฑ์แต่ละรายการ
- กดปุ่มบันทึก

### 17. รายการคงคลัง (โรงพยาบาลแม่ข่าย/สำนักงานสาธารณสุขจังหวัด)

เป็นเมนูสำหรับโรงพยาบาลแม่ข่ายและสำนักงานสาธารณสุขจังหวัด ใช้ในดูรายการคงคลัง

| รายการคงคลัง |                                    |     |       |
|--------------|------------------------------------|-----|-------|
| รายการคงคลัง |                                    |     |       |
|              | ferre.                             | a   | พร่วย |
| 1            | Hydroxychloroquine 200 mg.         | 1   | เม็ด  |
| 2            | Chloroquine 250 mg.                | 333 | เมืด  |
| 3            | Darunavir 600 mg.                  | 321 | เม็ด  |
| 4            | Lopinavir 200 mg./Ritonavir 50 mg. | π   | រវ័ត  |
| 5            | Ritonavir 100 mg.                  | 321 | เม็ด  |
| 6            | Azithromycin 250 mg.               | 303 | เม็ด  |
| 7            | Favipiravir                        | 253 | ណ័ត   |
| 8            | Surgical Gown                      | 188 | ชิน   |
| 9            | Cover All                          | 231 | ชั่น  |
| 10           | N95                                | 167 | ชั่น  |
| n            | Shoe Cover                         | 116 | ขึ้น  |
| 12           | Surgical hood                      | 257 | ชั่น  |
| 13           | Long glove                         | 307 | ชัน   |
|              |                                    |     |       |

หน้าจอแสดงจำนวนคงคลังของยาและเวชภัณฑ์

### 18. การตั้งค่าข้อมูลพื้นฐาน

เป็นเมนูสำหรับโรงพยาบาลทุกสังกัดและสำนักงานสาธารณสุขจังหวัด ใช้ในการตั้งค่าข้อมูลพื้นฐาน

- กดเมนู ตั้งค่าพื้นฐาน กรอกข้อมูลให้ครบถ้วน จากนั้นกดปุ่มบันทึก

| CO-WARD                    |                      |                      |   |  |
|----------------------------|----------------------|----------------------|---|--|
| «                          |                      |                      |   |  |
| 🐍 บันทึกผู้ป่วยใหม่        |                      |                      |   |  |
| 🐾 บันทึกผู้ป่วยเก่า        | ข้อมูลโรงพยาบาล      |                      |   |  |
| % ผู้ป่วยทั้งหมด           | รทัสโรงพยาบาล*       | 10760                |   |  |
| i ann the second           | ชื่อโรงพยาบาล"       | โรงพยาบาลปากเกร็ด    |   |  |
| ∥ สถานะผูบวยรายวน          | โทร (1)*<br>รั       | 029609911            |   |  |
|                            | lทร (2)<br>ส่วงit    | 029609900            |   |  |
| 🗍 รายการเบิก               | ต้านอ*               | 70 ถ.แจงวดมะ         |   |  |
| Son Survival Mark Survey   | ดำเภอ*               | บ เกเกรด<br>ปากเกร็ด | _ |  |
| C VID SULAICAI MASK MINAN. | จังหวัด*             | ับนทบรี              |   |  |
| 🖑 บันทึกเวชภัณฑ์ดงคลัง     | รหัสไปรษณีย์*        | 11120                |   |  |
|                            | ລະທີ່ຈູທ             |                      |   |  |
|                            | ລວงติจูต             | 2                    | _ |  |
| ⊚ ตั้งค่า ∨                | ข้อมูลผู้รับของ      |                      |   |  |
| 2.2                        | ชื่อผู้รับของ*       |                      |   |  |
| ดงคาพนฐาน                  | เบอร์ผู้รับของ*      |                      |   |  |
| ตั้งคำเตียง                | 2 22                 |                      |   |  |
| ตั้งค่าเครื่องช่วยหายใจ    | ข้อมูลผู้อำนวยการ    |                      |   |  |
| R .                        | ชอผูอานวยการ         |                      |   |  |
| ตั้งค่าบุคลากร             | เบยว เทวพพท<br>อีเนอ |                      |   |  |
|                            | Jim                  |                      |   |  |
|                            |                      |                      |   |  |
|                            | บันทึก               |                      |   |  |
|                            |                      |                      |   |  |

## 19. การตั้งค่าเตียง

เป็นเมนูสำหรับโรงพยาบาลทุกสังกัด ใช้ในการตั้งค่าข้อมูลเตียง

- กดเมนู ตั้งค่าเตียง

| CO-WARD                     |               |                   |                     |                                     |
|-----------------------------|---------------|-------------------|---------------------|-------------------------------------|
| «                           |               |                   |                     |                                     |
| 🐍 บันทึกผู้ป่วยใหม่         | ตั้งค่าเตียง  |                   |                     |                                     |
| 🐾 บันทึกผู้ป่วยเก่า         | ประเภทเดียง   | จำนวนเดียงทั้งหมด | สำหรับผู้ป่วย Covid | ใช้ไปแล้ว                           |
| % ผู้ป่วยทั้งหมด            | AIIR          | 5                 | 2                   |                                     |
| 🎢 สถานะผู้ป่วยรายวัน        | Modified AllR | 9                 | 2                   |                                     |
|                             | Isolate       |                   |                     |                                     |
| 🗇 รายการเบิก                | Cohort        |                   |                     |                                     |
| 密 จาย Surgical Mask เทรพลด. | Conort        | 7                 | 4                   |                                     |
| 🖑 บันทึกเวชภัณฑ์คงคลัง      | Hospitel      | 6                 | 5                   |                                     |
|                             |               |                   | จำนวนรา             | ยการด่อหน้า 10 🗸 1 - 5 จาก 5 รายการ |
| (a) ตั้งค่า                 |               | าบัน              | ทึก                 |                                     |
| ตั้งค่าพื้นฐาน              |               |                   |                     |                                     |
| ตั้งคำเดียง                 |               |                   |                     |                                     |
| ตั้งค่าเครื่องช่วยหายใจ     |               |                   |                     |                                     |
| ตั้งค่าบุคลากร              |               |                   |                     |                                     |
|                             |               |                   |                     |                                     |
|                             |               |                   |                     |                                     |
|                             |               |                   |                     |                                     |
|                             |               |                   |                     |                                     |

- กรอกจำนวนเตียงทั้งหมด
- กรอกจำนวนเตียงสำหรับผู้ป่วย COVID-19
- กดปุ่ม บันทึก

## 20. การตั้งค่าเครื่องช่วยหายใจ

เป็นเมนูสำหรับโรงพยาบาลทุกสังกัด ใช้ในการตั้งค่าข้อมูลเครื่องช่วยหายใจ

## - กดปุ่ม ตั้งค่าเครื่องช่วยหายใจ

| CO-WARD                                                                                 |                                            |                              |                     | κ.                                         |
|-----------------------------------------------------------------------------------------|--------------------------------------------|------------------------------|---------------------|--------------------------------------------|
| %                                                                                       | ดั้งค่าเครื่องช่วยหายใจ                    |                              |                     |                                            |
| – "<br>"รู บันทึกผู้ป่วยเก่า                                                            | ประเภทเครื่องช่วยหายใจ                     | จำนวนเครื่องช่วยหายใจทั้งหมด | สำหรับผู้ป่วย Covid | จำนวนเครื่องช่วยหายใจทั้งหมด               |
| 🛞 ผู้ป่วยทั้งหมด                                                                        | Invasive ventilator                        | 2                            | 1                   | 1                                          |
| 🎢 สถานะผู้ป่วยรายวัน                                                                    | Non Invasive ventilator                    | 2                            | 1                   |                                            |
| 🗍 รายการเบิก                                                                            | High flow                                  | 1                            | 1                   | 2                                          |
| 종 จ่าย Surgical Mask ให้รพสต.                                                           | Extracorporeal membrane oxygenation (ECMO) | 3                            | 1                   |                                            |
| 🖑 บันทึกเวชภัณฑ์ดงคลัง                                                                  |                                            |                              | จำนวนรา             | ยการต่อหน้า <u>10 v</u> 1 - 4 จาก 4 รายการ |
| (2) ตั้งค่า<br>จังค่าพื้นฐาน<br>ดังค่าเตรือง<br>ขังค่าเตรืองช่วยหายใจ<br>ตั้งค่าบุคลากร |                                            | บับทึก                       |                     |                                            |

- กรอกจำนวนเครื่องช่วยหายใจทั้งหมด
- กรอกจำนวนเครื่องช่วยหายใจสำหรับผู้ป่วย COVID-19
- กดปุ่ม บันทึก

### 21. การตั้งค่าบุคลากร (เฉพาะที่ปฏิบัติงานบริการผู้ป่วยโควิด)

เป็นเมนูสำหรับโรงพยาบาลทุกสังกัด ใช้ในการตั้งค่าข้อมูลบุคลากร (เฉพาะที่ปฏิบัติงานบริการผู้ป่วย โควิด)

- กดเมนู ตั้งค่าบุคลากร

| CO-WARD                                                                                  |                                                    |                    |
|------------------------------------------------------------------------------------------|----------------------------------------------------|--------------------|
| »                                                                                        | ตั้งค่าบุคลากร                                     |                    |
| "≽ บันทึกผู้บ่วยเหม<br>"& บันทึกผู้ป่วยเก่า<br>"% ผู้ป่วยทั้งหมด<br>∦ สถานะผู้ป่วยรายวัน | ประเภทบุคลากร                                      | จำนวนบุคลากรรังหมด |
|                                                                                          | มายุรศาสตร์โรทดิดเพื่อ<br>ยายรศาสตร์เวชนำวัดวิกอดี |                    |
| 🗍 รายการเม็ก                                                                             | วิสัญญิมหาย์                                       |                    |
| 🕾 จ่าย Surgical Mask ให้รพสด.                                                            | แพทธ์อายุวศาสตร์โรคระบบการหายใจ                    |                    |
| C DRUUCIBIUMIUMUM                                                                        | แพทย์ขายุการม                                      |                    |
| © ตั้งต่า V                                                                              | แพทธ์เวชปฏิบัติทั่วไป                              |                    |
| ตั้งคำพื้นฐาน<br>ตั้งคำเตียง<br>ตั้งคำเตรื่องช่วยหายใจ                                   | พยาบาลผู้ป่วยวิกฤสิ(ICU)                           |                    |
|                                                                                          | พยาบาลเจพาะทางด้วนเวขบ้านัดวัตถุดี<br>พยาบาล       |                    |
| NAN LINA II A                                                                            | นักเทคนิตการแพทย์                                  |                    |
|                                                                                          | เมษัยกร                                            |                    |
|                                                                                          |                                                    |                    |
|                                                                                          |                                                    |                    |
|                                                                                          | บังส์ก                                             |                    |

- กรอกจำนวนบุคลากร
- กดปุ่ม บันทึก

### โปรดติดตามสถานะ การจัดสรร (ส่งไปรษณีย์)ได้ที่ https://covid19.moph.go.th กดปุ่ม

เจ้าหน้าที่

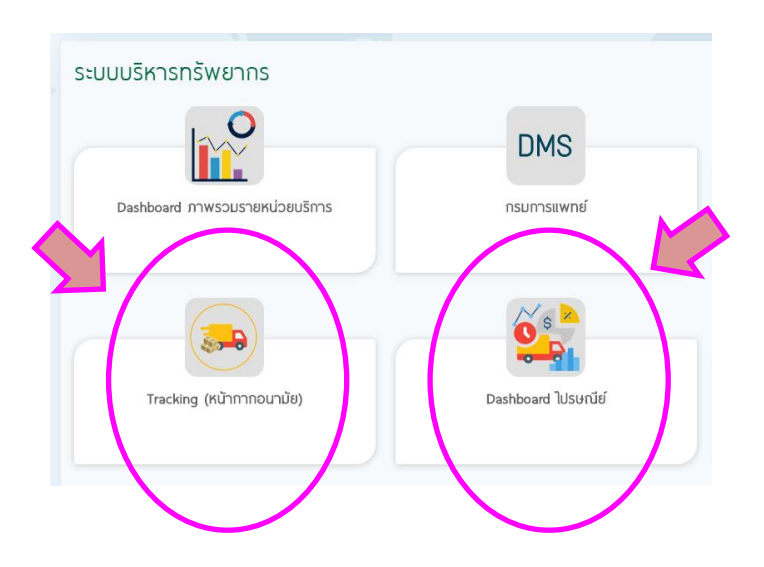